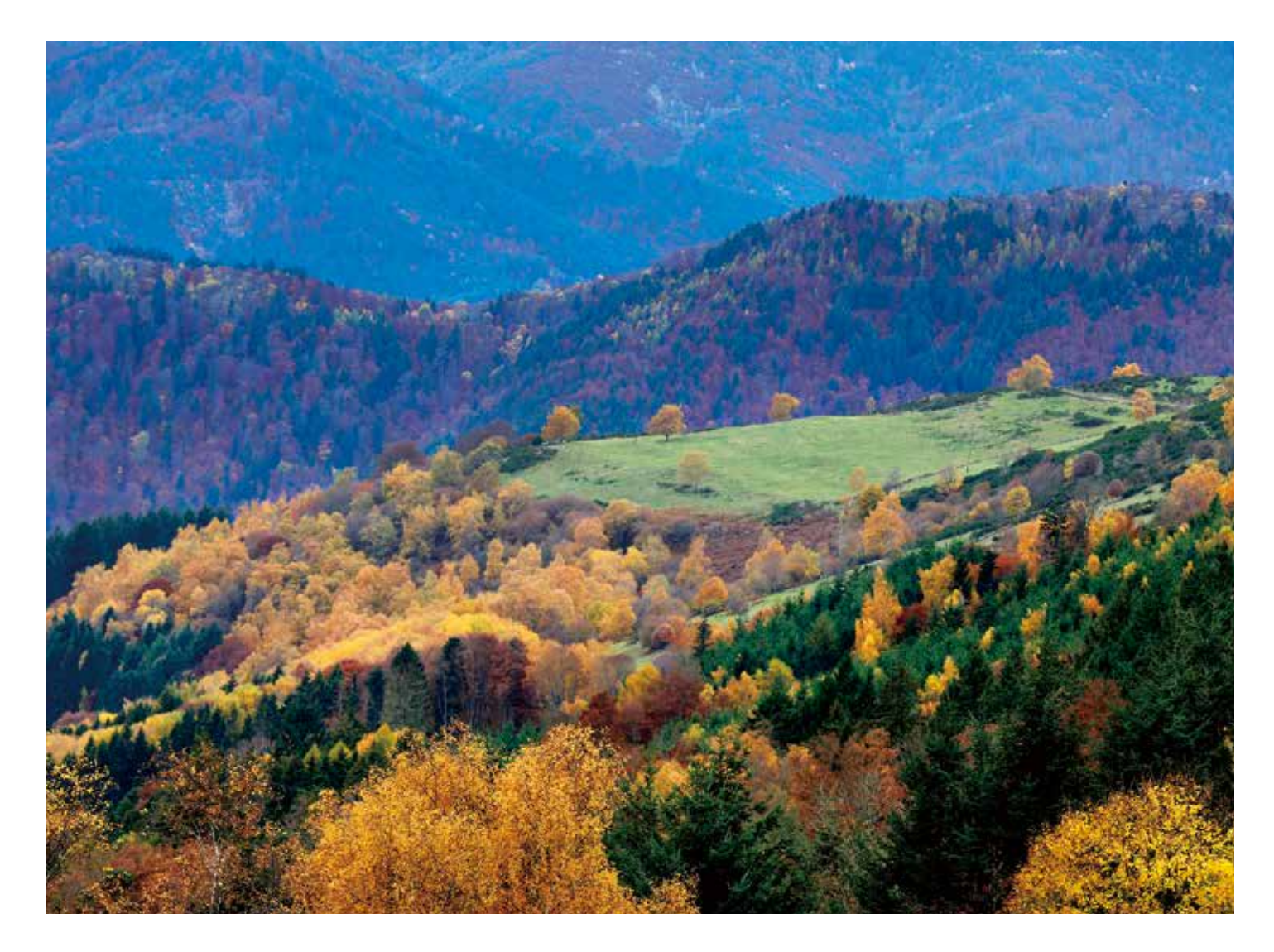

# **QUICK REFERENCE GUIDE** 사용자 가이드

Westlaw, JAPAN

## CONTENTS

| 1.홈 화면                  | <ol> <li>1-1. 홈 화면 1</li> <li>1-2. 일괄통합검색 2</li> <li>1-3. 유비각 온라인 데이터베이스 2</li> </ol>                                                                                             |
|-------------------------|----------------------------------------------------------------------------------------------------|
| 2. 판례                   | <ul> <li>2-1. 판례의 검색</li> <li>2-1-1. 조건 검색 3</li> <li>2-1-2. 체계 검색 5</li> <li>2-1-3. 색인 검색 5</li> <li>2-1-4. 데이터 파일의 활용 6</li> </ul>                                              |
|                         | <ul> <li>2-2. 판례의 열람</li> <li>2-2-1. 검색 결과 목록 정렬 7</li> <li>2-2-2. 표시 전환 및 목차 (iView) 8</li> <li>2-2-3. 요지 탭의 게재 내용 9</li> <li>2-2-4. 기관 저장소, CiNii 기타 외부 링크 (본문보기) 10</li> </ul> |
| 3. 법령                   | <ul> <li>3-1. 법령 검색</li> <li>3-1-1. 조건 검색 11</li> <li>3-1-2. 체계 검색 13</li> <li>3-1-3. 색인 검색 13</li> <li>3-1-4. 법령 캘린더 14</li> </ul>                                               |
|                         | <ul> <li>3-2. 법령의 열람</li> <li>3-2-1. 조문의 표시 전환 15</li> <li>3-2-2. 법령 현황 플래그 16</li> <li>3-2-3. 괄호 색상 지정 17</li> </ul>                                                             |
|                         | <b>3-3.</b> 퍼블릭코멘트 17                                                                                                    |
| 4. 심결 등                 | <b>4-1.</b> 심결 등의 검색 19                                                                                                    |
| 5. 도서 / 잡지              | <b>5-1.</b> 서적 / 잡지 검색 20                                                                                                    |
|                         | <b>5-2.</b> 체계에서 검색 22                                                                                                    |
| 6. 문헌 정보                | <b>6-1.</b> 문헌 정보 검색 23                                                                                                    |
| 7. 뉴스 기사                | <b>7-1.</b> 뉴스 기사 검색 24                                                                                                    |
| 8. 검색 옵션                | 8-1. 프리 워드 검색과 AND / OR 검색 25                                                                                                    |
|                         | 8-2. 김색 기오 20<br>9-3 Nage 건생 (Dro 건생) 27                                                                                                    |
|                         |                                                                                                    |
| 9. 유용안 도구               | 9-1. 술력 (인쇄, 빠른 인쇄, 서상, 이메일) 28                                                                                                    |
|                         | 9-3 건새 기로 보기 31                                                                                                    |
|                         | 9-4. 알림기능 32                                                                                                    |
|                         | 9-5. 사용자 옵션 35                                                                                                    |
| <b>10</b> . 로그 아웃 주의 36 |                                                                                                    |

※ 시스템 동작 환경 37

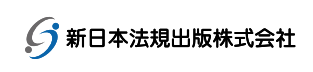

홈 화면

### **1-1.** 홈 화면

Westlaw JAPAN의 홈페이지인 '홈 화면'에서 일괄 통합 검색이 가능하며, 「판례 Express」, 「법령 캘린더」, 링크, 「수록 내용 업데이트 정보」, 「웨스트 재팬으로부터의 소식」, 「실시간 뉴스」를 볼 수 있습니다.

「유비각 온라인 데이터베이스」 와 계약된 콘텐츠도 여기에서 볼 수 있습니다.

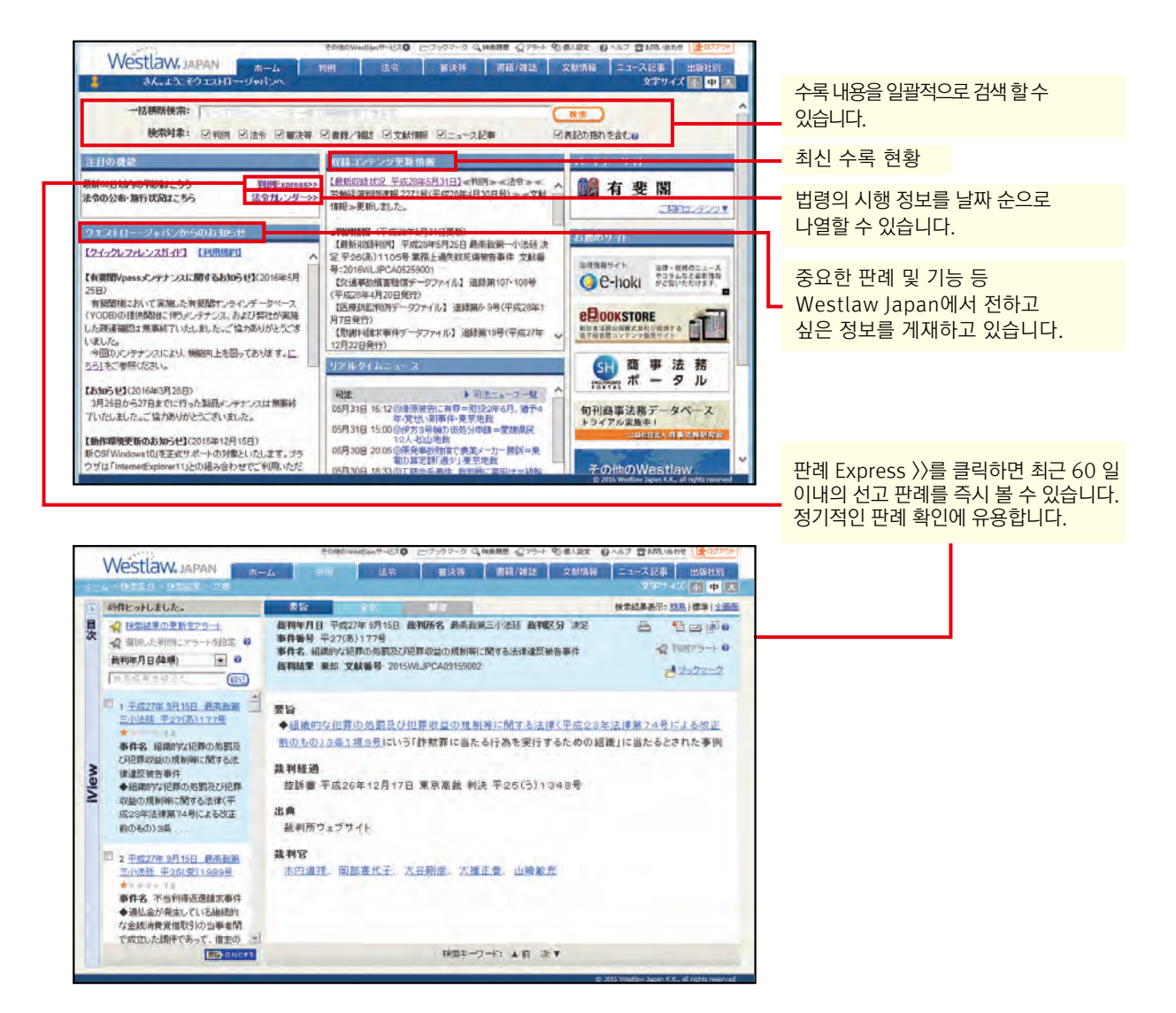

「수록 컨텐츠 업데이트 정보」에는 업데이트가 있을 때 마다 수록하고 있는 컨텐츠의 정보가 업데이트됩니다. 당사 홈페이지에서 더 자세한 정보를 게재하고 있습니다. 최신 상황 링크에서 볼 수 있습니다.

수록 내용 업데이트 정보 http://www.westlawjapan.com/products/westlaw-japan/contents/

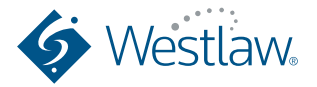

홈 화면

#### 1-2. 일괄 통합 검색

「 홈 화면 」 에서 판례, 법령 (퍼블릭 코멘트 제외), 심결 등 (특허청, 공정거래위원회, 국세불복심판소, 노동위원회), 도서 / 잡지, 문헌 정보, 뉴스 기사를 일괄 검색 할 수 있습니다.

키워드란에 검색하고자하는 키워드를 입력하고,検索버튼 을 누르세요.(이후、Westlaw JAPAN에서 검색을 실행하려면,検索또는この条件で検索※ 판례 문헌 번호를 입력하고 검색하면, 한 번의 클릭으로 해당 판례를 볼 수 있습니다.

### 1-3. 유비각 온라인 데이터베이스

유비각에서 제공하는 온라인 데이터베이스 「YODB」에 액세스 할 수 있습니다. ※ 유비각 온라인 데이터베이스는 유료 서비스입니다.

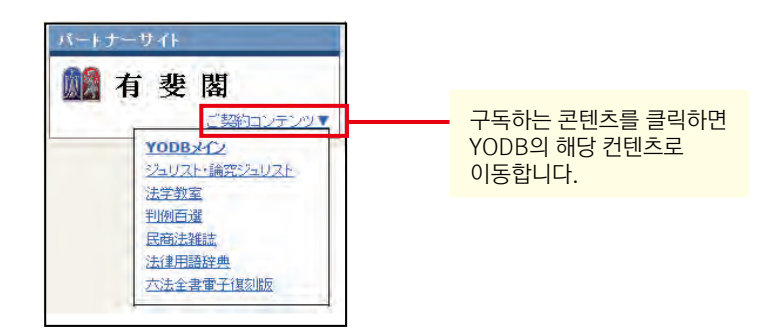

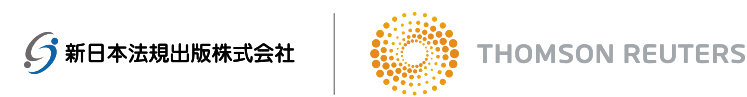

## 판례

## 2-1. 판례 검색

**2-1-1.** 조건 검색

판례 조건 검색은 다음의 조건을 조합해 지정할 수 있습니다(하나 이상의 조건을 지정하면 검색 할 수 있습니다).

| VVESILAVV. | JAPAN THE A                                                                                                    | 判例                                                                                                    | 法令                                                                                                    | 審決等                                                           | 書籍/雑誌                         | 文献情報                                                   | ニュース記事         | 出版社別    |
|------------|----------------------------------------------------------------------------------------------------|----------------------------------------------------------------------------------------------------|----------------------------------------------------------------------------------------------------|---------------------------------------------------------------|-------------------------------|--------------------------------------------------------|----------------|---------|
| -ム> 検索条件   |                                                                                                    |                                                                                                    |                                                                                                    |                                                               |                               |                                                        | 文字サ            | イズ小中    |
| 条件検索       | 新利制佳系                                                                                                    | 引検索 デー:                                                                                                    | 977-414                                                                                                    |                                                               |                               | 全条件                                                    | 707            | この条件で検索 |
| 検索対象を指定    | 検索対象 : 🗹 民事                                                                                                    | ☑ 刑事                                                                                                    |                                                                                                    |                                                               |                               |                                                        |                |         |
| 検索語を指定     | 検索範囲 : ☑ すべて<br>フリーワード                                                                                                    | ☑ 要旨 ☑ 全3                                                                                                    | τ                                                                                                    |                                                               |                               |                                                        |                |         |
|            | 検索語の間にスペーン<br>Proサーチ@ :検索語間                                                                                                    | スを入力すると、「<br>聞が (1~2!                                                                                                    | AND条件」で<br>55)文字以内で、                                                                                                   | 掛け合わせま<br>・<br>・<br>開係ない                                      | j<br>1 💌                      | <ul> <li>▶ 検索記</li> <li>▶ 表記の 揺</li> </ul>             | 号選択<br>れを含む?   |         |
| 裁判情報を指定    | 裁判所 : 裁判所名<br>□ 上告審                                                                                                    | を直接入力するか。<br>を検索                                                                                                    | 「裁判所検索」                                                                                                    | で検索してく                                                        | ださい→                          | ▶ 裁判所                                                  | 検索             |         |
|            | 裁判年月日: • 平成                                                                                                    | ▼□□□□□□□□□□□□□□□□□□□□□□□□□□□□□□□□□□□□                                                                                                    | 月                                                                                                    | 日日指                                                           | 定 🗾                           |                                                        |                |         |
|            | <ul> <li>裁判年月日: ● 平成</li> <li>              ・ ● 作番号: 平成 ■      </li> <li>             ・ 単件名(2):         </li> <li>             教判官名(2):         </li> <li>             教判官名(2):         </li> <li>             か)官名(2):         </li> </ul> | <ul> <li>         日以内の判例を検索     </li> <li>         日以内の判例を検索     </li> <li>         日本(     </li> <li>         を直接入力するか、     </li> <li>         の裁判長として関与した     </li> </ul>                                                                                                    | 月<br>月<br>(<br>(<br>) 第<br>(<br>)<br>(<br>)<br>(<br>)<br>(<br>)<br>(<br>)<br>(<br>)<br>(<br>)<br>(<br>)<br>(<br>)<br>( | 日<br>日<br>号<br>に<br>後<br>索<br>で<br>後<br>索<br>し<br>で<br>後<br>索 | え ▼ ください→                     | <ul> <li>▶ 符号</li> <li>▶ 裁判官</li> </ul>                | 一覧<br>検索       |         |
| 出典・評釈を指う   | 裁判年月日: ● 平成<br>事件番号: 平成▼<br>事件番号: 平成▼<br>事件名②:<br>裁判官名③:<br>裁判官名③:<br>武判官名<br>□ 含議体の<br>E誌名: ▼ 出典<br>● 巻                                                                                                    | <ul> <li>■ 年</li> <li>■ 日以内の判例を検索</li> <li>■ 年 (</li> <li>● 年 (</li> <li>● 日 (</li> <li>● 日 (</li> <li>● 日 (</li></ul> | 月       う第       「裁判官名徒律       11例     単独       本名を直接入力       優・号数指定                                                   | 日 日指<br>号<br>こで枝索して<br>での裁判<br>するか、「註:4                       | <b>定</b><br>ください→<br>ら検索」で検索し | <ul> <li>▶ 符号</li> <li>▶ 裁判官</li> <li>▼ 誌名(</li> </ul> | 一覧<br>検索<br>検索 |         |

≪검색 조건에 대한 설명≫

| 섹션            | 검색 조건             | 설명                                                                                                    |
|---------------|-------------------|----------------------------------------------------------------------------------------------------|
| 검색 대상 지정      | 검색 대상             | 민사 사건만을 검색하는 경우는 「형사」의 체크 박스를 해제합니다.<br>(행정 분야의 사건은 민사 사건에 포함되어 있습니다.)<br>형사 사건만을 검색하는 경우는 「민사」의 체크 박스를 해제합니다. |
| 검색어 지정        | 검색 범위             | 검색 할 단어가 요지에 포함 된 판례나, 전문에 포함된 판례를 좁혀<br>검색 할 수 있습니다.                                                          |
|               | 「검색어」<br>「AND/OR」 | 8-1을 참조하십시오.                                                                                                   |
|               | 검색 기호 선택          | 8-2를 참조하십시오.                                                                                                   |
| 표기의 흔들림<br>포함 |                   | 확인란을 선택하면 오쿠리가나 유무 등의 표기의 흔들림을 검색 결과에<br>포함합니다.                                                                |
|               | Pro검색             | 8-3을 참조하십시오.                                                                                                   |

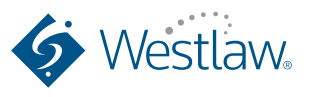

## 판례

#### ≪검색 조건에 대한 설명≫

| 섹션        | 검색 조건  | 설명                                                                                                    |
|-----------|--------|----------------------------------------------------------------------------------------------------|
| 재판 정보 지정  | 재판소    | 법원의 명칭을 입력합니다. 도쿄 지방 법원과 오사카 고법과 같이 자주 사용되는<br>약어에도 대응하고 있습니다.<br>법원 이름의 일부만 짐작이 가지 않는 경우는 "법원 검색"버튼을 클릭하고 팝업 화면<br>에서 법원 이름을 검색 할 수 있습니다.<br>해당 법원이 상고심인 판례를 검색하려면 "상고심 찾기"에 체크합니다.          |
|           | 재판년월일  | 재판 날짜를 입력합니다. 년 또는 월 만을 입력하여 검색 할 수 있습니다.<br>풀다운하여 "일 지정", "기간 지정", "지정일 이후", "지정일 이전"의<br>네 가지 패턴으로 날짜를 선택할 수 있습니다.<br>60 일 이내에 판결이 나와있는 판례를 검색 할 경우에는<br>"최근 60 일 이내의 판례를 검색 "을 선택할 수 있습니다. |
|           | 사건 번호  | 사건 번호를 입력합니다. 년 만 또는 연도와 사건 부호만을 입력하여 검색 할 수 있습니다.                                                                                                    |
|           | 사건명    | 사건 이름을 입력하면 사건 이름의 후보를 드롭 다운으로 표시합니다.<br>사건의 통칭에도 대응하고 있습니다.                                                                                                    |
|           | 판사 이름  | 사건의 판사 이름을 직접 입력하여 검색 할 수 있습니다.<br>"재판관 검색"버튼을 클릭하여 이름의 일부를 입력하면 해당 문자가 이름에<br>포함된 판사 이름의 선택지를 선택할 수 있습니다.<br>합의체의 재판장으로 관여한 판례, 단독 참여 재판은 체크 박스에 체크를 넣어<br>검색 할 수 있습니다.                      |
| 출처, 평석 지정 | 출처, 평석 | 판례가 나와있는 출처지나 평석 잡지를 지정하여 검색 할 수 있습니다.<br>"잡지 이름 검색"버튼을 클릭하여 후보를 선택할 수 있습니다.<br>권, 호, 발행일을 확인하고 검색 할 수 있습니다.<br>풀다운하여 "일 지정", "기간 지정", "지정일 이후", "지정일 이전"의<br>네 가지 패턴으로 날짜를 선택할 수 있습니다.       |
| 참조 조문 지정  | 단일 지정  | 판례 참조 조문 (당사 요지 저자가 특정한 조문)에서 판례를 검색 할 수 있습니다.<br>법령 이름만으로도 검색 할 수 있으며, 조 수를 지정하여 검색 할 수 있습니다.                                                                                                |
|           | 복수 지정  | 여러 법령명이나 조문을 함께 검색할 수 있습니다.                                                                                                    |
|           | 가사 심판법 | 가사심판법에 특화된 검색이 가능합니다.                                                                                                    |

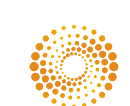

#### 2-1-2. 체계 검색

판례체계를 통하여 전체 판례 중 중요한 판례를 법 체계별로 분류하여 제공합니다. 프리워드 검색을 통해 정확히 원하는 판례를 검색할 수 없거나, 같은 논점을 가진 판례들을 빠르게 찾으려는 경우 사용하면 됩니다.

| VESUGW JAPAN +- A                                                                                                    |                                                                                                    |             |    |
|----------------------------------------------------------------------------------------------------|----------------------------------------------------------------------------------------------------|-------------|----|
|                                                                                                    |                                                                                                    |             |    |
| No. Contraction of the second second s | 448/477 (7030788)                                                                                                    | [판례체계] 탭    |    |
|                                                                                                    |                                                                                                    |             |    |
| and and a-2-1.1                                                                                                    |                                                                                                    |             |    |
| 时例体系 6                                                                                                    | <u></u>                                                                                                    |             |    |
| 国 公法編                                                                                                    | <b>-</b>                                                                                                    |             |    |
|                                                                                                    |                                                                                                    |             |    |
| 日····································                                                                                                    | -                                                                                                    | 논점별로 판례를 분류 | 하이 |
|                                                                                                    |                                                                                                    | 제공하고 있음     |    |
| 日回 第二編 第位(平和一七半法位八七号の(以上)により前時)                                                                                                    |                                                                                                    |             |    |
| 日記 第一章 総則                                                                                                    |                                                                                                    |             |    |
| 田田第五〇二条                                                                                                    |                                                                                                    |             |    |
|                                                                                                    |                                                                                                    |             |    |
| 日日に勝日海の代理                                                                                                    | -                                                                                                    |             |    |
| 国国(一)本典の活意                                                                                                    |                                                                                                    |             |    |
| 国際(二)本語の通用                                                                                                    |                                                                                                    |             |    |
|                                                                                                    |                                                                                                    |             |    |
|                                                                                                    | and an at which is the left of a late to be an at a second second s                                                                                                    |             |    |
| 国民 (四)本人の相手方に対する履行の諸                                                                                                    | 京建福手方が代理人を爆制した場合と時効                                                                                                    |             |    |
| 国団 (四)本人の相手方に対する履行の講                                                                                                    | 家猿相手方が代理人を堪称した場合と時効<br>の2014 Western Jones X.K. all colds removed                                                                                                    |             |    |
| 当日、ことを無限内の2000<br>当日(四)本人の様手方に対する間性の課                                                                                                    | 家族相手方が代理人を選続した場合と時効<br>の2014 Window Provide King & Golda serviced                                                                                                    |             |    |
| マロ、ロンキャロホルス株<br>日日(ロンキノの様年方に対する展行の課                                                                                                    | 常確接手方が代達人を導発した場合と時効<br>の2014年の中のログルクタインの内容のののの                                                                                                    |             |    |
| (四) (2) (2) (2) (2) (2) (2) (2) (2) (2) (2                                                                                                    | 2世紀年を方が代望人を運動した場合と時効<br>(2010)のからのののまた。1010ののののの<br>つうジラテク した時期間 ペッチナー 気(年).(注) (日の) (注)(20795)                                                                                                    |             |    |
|                                                                                                    | 2月日日を方が代見人を望めたた場合と特徴                                                                                                    |             |    |
|                                                                                                    | 21日日を分が代替人を望訳した場合と特徴<br>○211日でのかったの日本のの日本の日本の日本の日本の日本の日本の日本の日本の日本の日本の日本の日本                                                                                                    |             |    |
|                                                                                                    | 2世後年方が代望人を望訳した場合と特効<br>                                                                                                    |             |    |
|                                                                                                    | 2世紀年本が代現人を選択した場合に対加<br>- 2713 Wandra Status 2 & 4 2013 Wandra Status 2 & 4 2013 Wandra Status 2                                                                                                    |             |    |
|                                                                                                    | 2世紀年今が代現人を選択した場合に対加<br>→                                                                                                    |             |    |
|                                                                                                    | 212日年4月7日(日本日本日本日本日本日本日本日本日本日本日本日本日本日本日本日本日本日本日                                                                                                    |             |    |
|                                                                                                    | 2世紀年春方が代意入を望訳した場合と特効<br>                                                                                                    |             |    |
|                                                                                                    | 2世後年方が代現人を望めた後名は特別<br>コンパス Name 2 and 2 and 2 an                                                                                                    |             |    |
|                                                                                                    | 212日年今方が代意人を望保した場合に対対<br>                                                                                                    |             |    |
|                                                                                                    | 21日日中不行使人を望保した場合に対対<br>→ こつけのかやったし、「日本のためにする」とと思われたが、日本のためにする」  → こののため、 → ののためにする」とと思われたが、日本日のためにする」とと思われたが、                                                                                                    |             |    |
|                                                                                                    | 2日接等寺が代現人を輩供した場合に特効  2日は時中方が代現人を輩供した場合に特徴  2日はのかけのまたまで、日本ののたち  4日ののたち、日本ののたち  4日ののたち、日本ののたち  4日ののたち、日本ののたち、日本のたち、日本のかたう  4日ののたち、日本ののたち  4日ののたち、日本ののたち、日本のたち、日本のかたう  3日ののたち、日本ののたち、日本のたち、日本のたち、日本のかたう  3日ののたち、日本のたち、日本のたち, 日本のたち, 日本のた 日本のた 日本のた 日本のた 日本のた 日本のた 日本のた 日本のた                                                                                                    |             |    |
|                                                                                                    | #24巻手が代現人を選択した場合は対                                                                                                    |             |    |
|                                                                                                    | 2019年7月7代後入を提供した場合に対対<br>                                                                                                    |             |    |
|                                                                                                    | 21日日中が代生人を提供した場合に対<br>21日の中にからまたが代生人を提供した場合に対<br>21日の中にからまたが、その代生人でし、またの代生人でし、またの代生人でし、<br>21日の中にからまたが、日本の代生人でし、<br>21日の中にからまたが、日本の代生人でし、<br>21日の中にかられば、日本の代生人でし、<br>21日の中にかられば、日本の代生人でし、<br>21日の中にかられば、日本の代生人でし、<br>21日の中にかられば、日本の代生人でし、<br>21日の中にかられば、日本の代生人でし、<br>21日の中にかられば、日本の代生人でし、<br>21日の中にかられば、日本の代生人でし、<br>21日の中にかられば、日本の代生人でし、<br>21日の中にかられば、日本の代生人でし、<br>21日の中にかられば、日本の代生人でし、<br>21日の中にかられば、日本の代生人でし、<br>21日の中にかられば、日本の代生人でし、<br>21日の中にかられば、日本の代生人でし、<br>21日の中にの、<br>21日の中にの、<br>21日 |             |    |
|                                                                                                    | #24番手が大学人を提供した場合に対<br>→ 2500 House Low Low Annu Low Annu Low An                                                                                                    |             |    |
|                                                                                                    | 2013年9月かけ後人を望めたあると特別  2013年9月の日になっておしたがですのために、他手方においてけたり人が手入のためにた  2013年9月の日には、他手方においてけたしたができん。  2013年9月の日には、一日子方においてけたしたができる。  2013年9月の日には、一日子方においてけたしたができる。  2013年9月の日には、一日子方においてけたしたができる。  2013年9月の日には、一日子方においてけたのにた。  2013年9月の日には、一日子方にありてたが、2015年1月の日には、1月1日の日には、1月1日回日には、1月1日の日には、1月1日の日には、1月1日の日には、1月1日の日には、1月1日の日には、1月1日の日には、1月1日の日には、1月1日の日には、1月1日の日には、1月1日の日には、1月1日の日には、1月1日の日には、1月1日の日には、1月1日の日には、1月1日の日には、1月1日の日には、1月1日の日には、1月1日の日には、1月1日の日には、1月1日の日には、1月1日の日には、1月1日の日には、1月1日の日には、1月1日の日には、1月1日の日には、1月1日の日には、1月1日の日には、1月1日の日には、1月1日の日には、1月1日の日には、1月1日の日には、1月1日の日には、1月1日日日には、1月1日日日には、1月1日日日には、1月1日日日には、1月1日日日には、1月1日日日には、1月1日日日には、1月1日日日には、1月1日日日には、1月1日日日には、1月1日日日には、1月1日日日には、1月1日日日には、1月1日日日には、1月1日日日には、1月1日日日には、1月1日日日には、1月1日日日には、1月1日日日には、1月1日日日には、1月1日日日には、1月1日日日日には、1月1日日日には、1月1日日日には、1月1日日日には、1月1日日日には、1月1日日日には、1月1日日日には、1月1日日日には、1月1日日日には、1月1日日日には、1月1日日日には、1月1日日には、1月1日日日には、1月1日日日には、1月1日日日には、1月1日日日には、1月1日日には、1月1日日日には、1月1日日日には、1月1日日日には、1月1日日日には、1月1日日日には、1月1日日日には、1月1日日日には、1月1日日日には、1月1日日日には、1月1日日日日には、1月1日日日には、1月1日日日日には、1月1日日日日には、1月1日日日日には、1月1日日日日には、1月1日日日日日日日日日日には、1月1日日日日日日日日日日日日日日日日日日日日日日日日日日日日日日日日日日日                                                                                                    |             |    |
|                                                                                                    | 2013年9年初代後入を選択した場合は対  2013年9日には、10年の日本のには、10年のに代替人が本人のためにたた。  2013年9日には、10年のに代替人が本人のためにただ。  2013年9日には、10年のに代替人が本人のためにたた。  2013年9日には、10年のに代替人が本人のためにたた。  2013年9日には、10年のに代替人が本人のためにたた。  2013年9日には、10年のに行うした。  2013年9日には、10年のに代替人が本人のためにたた。  2013年9日には、10年のに行うした。  2013年9日には、10年のに代替人が本人のためにたた。  2013年9日には、10年のに行うした。  2013年9日には、10年のに代替人が本人のためにたた。  2013年9日には、10年のに行うした。  2013年9日には、10年のに行うした。  2015年9日には、10年のに行うした。  2015年9日には、10年のに行うした。  2015年9日には、10年のに行うした。  2015年9日には、10年のに行うした。  2015年9日には、10年のに行うした。  2015年9日には、10年のに行うした。  2015年9日には、10年のに行うした。  2015年9日には、10年のに行うした。  2015年9日には、10年のに行うした。  2015年9日には、10年のに行うした。  2015年9日には、10年のに行うした。  2015年9日には、10年のに行うした。  2015年9日には、10年のに行うした。  2015年9日には、10年0月日には、10年0月日には、10年0月日には、10年0月日には、10年0月日には、10年0月日には、10年0月日には、10年0月日には、10年0月日には、10年0月日には、10年0月日には、10年0月日には、10年1月日には、10年1月日には、10                                                                                                    |             |    |
|                                                                                                    | 2019年9月7月代後入を提供した場合に対                                                                                                    |             |    |

#### 2-1-3. 색인 검색

전체 판례 중 중요한 판례를 재판소별, 연도별로 분류해서 제공합니다.

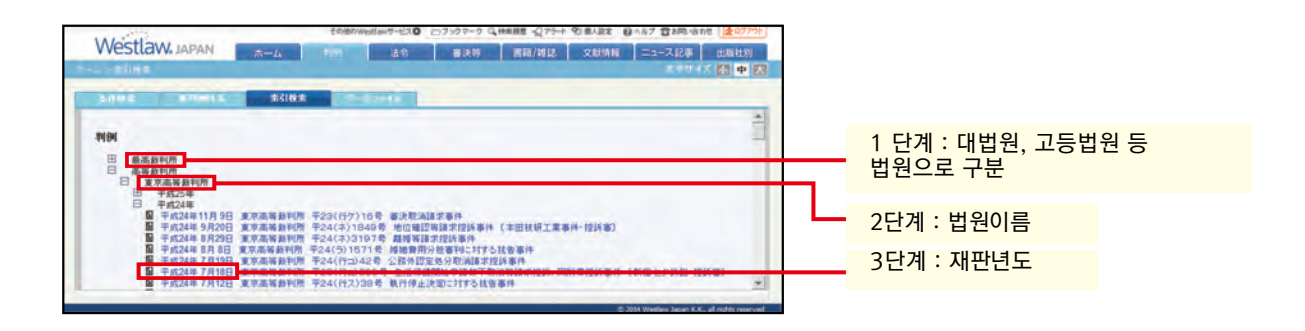

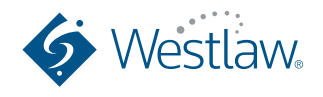

판례

#### 2-1-4. 신일본법규 데이터베이스 파일의 활용

신일본법규 출판사에서 제공하는 온라인 데이터베이스 입니다. 열람 시 별도의 비용이 발생합니다.

| 新日本法規才                                                                                                    | ンライン                                                                                                    | HOME                                                                                                    | 20000 1 20000                                                                                                    |                                                                                                    | 単行本                                                                                                    |                                                                                                    |                                                                                                    |                                                                                                    |
|----------------------------------------------------------------------------------------------------|----------------------------------------------------------------------------------------------------|----------------------------------------------------------------------------------------------------|----------------------------------------------------------------------------------------------------|----------------------------------------------------------------------------------------------------|----------------------------------------------------------------------------------------------------|----------------------------------------------------------------------------------------------------|----------------------------------------------------------------------------------------------------|----------------------------------------------------------------------------------------------------|
| WE>機需染件                                                                                                    |                                                                                                    |                                                                                                    |                                                                                                    | -// 0                                                                                                    | 文字サイズ 💽 中 🔜                                                                                                    |                                                                                                    |                                                                                                    |                                                                                                    |
|                                                                                                    | 1.127.04                                                                                                    | ERMING BERTH                                                                                                    |                                                                                                    | 全条件公                                                                                                    | UT CORNTAN                                                                                                    |                                                                                                    |                                                                                                    |                                                                                                    |
| <b>快</b> 需信冬指定                                                                                                    | 20-9                                                                                                    | CARCELET ALL LA                                                                                                    | NUMBER OF STREET                                                                                                    | ▶ 検索記                                                                                                    | Pain                                                                                                    |                                                                                                    |                                                                                                    |                                                                                                    |
|                                                                                                    | Prott-+                                                                                                    | : 株本語間が「(1~255)                                                                                                    | 文平以内で、簡勝に 関係ない 王                                                                                                    |                                                                                                    | れを含む                                                                                                    |                                                                                                    |                                                                                                    |                                                                                                    |
| 事故情報を指定                                                                                                    | 事件分類                                                                                                    | 第一分類 第二分類 第<br>2 王 王 王                                                                                                    | 三分詞                                                                                                    |                                                                                                    |                                                                                                    |                                                                                                    |                                                                                                    |                                                                                                    |
|                                                                                                    | 事故思想                                                                                                    | 加苦者 201                                                                                                    | 5#                                                                                                    |                                                                                                    |                                                                                                    |                                                                                                    |                                                                                                    |                                                                                                    |
|                                                                                                    | 事故区分                                                                                                    | C 死亡<br>1 C 痛苦 没边接回茶板 [                                                                                                    | N~ N                                                                                                    |                                                                                                    |                                                                                                    |                                                                                                    |                                                                                                    |                                                                                                    |
|                                                                                                    | 事故発生年                                                                                                    | C 物描<br>: 平成 王                                                                                                    | 12 -                                                                                                    |                                                                                                    |                                                                                                    |                                                                                                    | [0                                                                                                    | 료 소송                                                                                                    |
| 裁利情報を指定                                                                                                    | 和法律目                                                                                                    | : <b>(#g ) </b>                                                                                                    | - Commenter                                                                                                    |                                                                                                    |                                                                                                    |                                                                                                    | ANTER I ABOOKSTOPE I W                                                                                                    |                                                                                                    |
| 金額・割合を指定                                                                                                    | APRIL P                                                                                                    | 1 1 1 1 1 1 1 1 1 1 1 1 1 1 1 1 1 1 1                                                                                                    | 9新日本法规才:                                                                                                    | シライン                                                                                                    | HOME                                                                                                    | 加限全式                                                                                                    |                                                                                                    |                                                                                                    |
| ALON BILL CHAR                                                                                                    | 過失·流頭到                                                                                                    | à:                                                                                                    | HOME > MIRAM                                                                                                    |                                                                                                    |                                                                                                    |                                                                                                    |                                                                                                    | C-0882                                                                                                    |
| 被害者属性を指定                                                                                                    |                                                                                                    | 100 AB                                                                                                    | 1005550                                                                                                    |                                                                                                    | no Taxana an Isau                                                                                                    | 212120                                                                                                    | Sau Sol                                                                                                    | Constitue                                                                                                    |
|                                                                                                    |                                                                                                    | ER LOOP                                                                                                    | 100 701 BO 10 10 AC.                                                                                                    | Name Level                                                                                                    | CRITIC PROBAT                                                                                                    | B199510                                                                                                    | < ▶ 検索記時選択                                                                                                    |                                                                                                    |
|                                                                                                    |                                                                                                    |                                                                                                    | and the second                                                                                                    | Proサーチ : 検索語間が                                                                                                    | (1~255) 文字如内で、1                                                                                                    | B.時に「既任ない。●                                                                                                    | ₩ 表記の慣れを含む                                                                                                    |                                                                                                    |
|                                                                                                    |                                                                                                    |                                                                                                    | 事故情報を指定                                                                                                    | 診療特目別:<br>竹為主体 :                                                                                                    | <ul> <li>医疫行為)</li> <li>医疫病的</li> </ul>                                                                                                    | P] t                                                                                                    | -                                                                                                    |                                                                                                    |
|                                                                                                    |                                                                                                    |                                                                                                    | 患者情報を指定                                                                                                    | 12.01                                                                                                    | 461                                                                                                    |                                                                                                    | -                                                                                                    |                                                                                                    |
|                                                                                                    |                                                                                                    |                                                                                                    |                                                                                                    | 赤岩縣性 : 💽                                                                                                    |                                                                                                    |                                                                                                    |                                                                                                    |                                                                                                    |
|                                                                                                    |                                                                                                    |                                                                                                    | 積害額を指定                                                                                                    | 12224 · · · · · · · · · · · · · · · · · ·                                                                                                    | 万円~                                                                                                    | 万円                                                                                                    |                                                                                                    |                                                                                                    |
|                                                                                                    |                                                                                                    |                                                                                                    |                                                                                                    | the second second second second second second second second second second second second second second second se                                                                                                    |                                                                                                    | 万円                                                                                                    |                                                                                                    |                                                                                                    |
| 나료 전구 시                                                                                                    | 거                                                                                                    |                                                                                                    |                                                                                                    | 過失利益 1                                                                                                    | 万円~                                                                                                    | -100                                                                                                    |                                                                                                    |                                                                                                    |
| 아료 정구 시                                                                                                    | ·건】                                                                                                    |                                                                                                    | 個人設定 ) ラルクス                                                                                                    | 10.000 1 1 1 1 1 1 1 1 1 1 1 1 1 1 1 1 1                                                                                                    | 万円~<br>万円~<br>DEE 1 Wetthew Jacob                                                                                                    | 方円<br>万円                                                                                                    |                                                                                                    |                                                                                                    |
| 사료 정구 시<br>第日本法規才                                                                                                    | ·건】<br>· <b>ンライン</b>                                                                                                    | НОМЕ                                                                                                    | manne (1990)<br>Dorks                                                                                                    |                                                                                                    |                                                                                                    | 方円<br>万円<br>日日間電 ■                                                                                                    |                                                                                                    |                                                                                                    |
| 사료 정구 시<br>)<br>新日本法規才                                                                                                    | ·건】<br><b>&gt;ㅋイン</b>                                                                                                    | HOME                                                                                                    | MARGE 1 20/22<br>DORS                                                                                                    |                                                                                                    | 万円~<br>万円~<br>052   WethwyJaan 227つ)<br>単行本<br>文字サイズ 団 中 人                                                                                                    | 方円<br>万円<br>日 日1117宮 ・                                                                                                    | ▶ 截羽须検索                                                                                                    |                                                                                                    |
| 사료 정구 시<br>)<br>新日本法規才<br>ME > 예도A M                                                                                                    | ·건】<br>ンライン                                                                                                    | HOME                                                                                                    | 12/22<br>1 20/23<br>2010 2010 2010 2010                                                                                                    |                                                                                                    | ボロー<br>ガロー<br>ガロー<br>単行本<br>文字サイズ 通 中 因<br>2007 (この条件を検索)                                                                                                    | カ円<br>万円<br>日 日秋家 ・                                                                                                    | ► 裁判示機索                                                                                                    | anan E.K. ali rejidu e                                                                                                    |
| 사료 정구 시<br>)<br>新日本法規才<br>ME>MEAN<br>検索語を指定                                                                                                    | ·건】<br>>>>イン<br>                                                                                                    | HOME<br>Suitia suit an anna s                                                                                                    | ULANG 1 2022<br>1 bargs                                                                                                    | (金米村)2 :<br>(2) (2) (2) (2) (2) (2) (2) (2) (2) (2)                                                                                                    | 万円~<br>万円~<br>単行ネ<br>文字サイズ ① 甲 天<br>(二の条件を検索)                                                                                                    | 万円<br>万円<br>日日110元 ・                                                                                                    | ► 数羽用棱索<br>Cel R BI FOHNI CO I TO Weekee                                                                                                    | leases to K- will regards a                                                                                                    |
| 사료 정구 시<br>新日本法規才<br>변 · 제급하<br>使來高を指定                                                                                                    | ·건)<br><b>&gt;&gt;거가</b><br>                                                                                                    | HOME<br>受出[[15] 乐本[]<br>- F<br>- (1~256)                                                                                                    | SILASEE 1 9020<br>方面限5<br>うかの 000000000000000000000000000000000000                                                                                                    | (1)<br>(1)<br>(1)<br>(1)<br>(1)<br>(1)<br>(1)<br>(1)                                                                                                    | カ田へ<br>カ田へ<br>カ田へ<br>ロー<br>ロー<br>ロー<br>ロー<br>ロー<br>ロー<br>ロー<br>ロー<br>ロー<br>ロー                                                                                                    | 가면<br>가면<br>18 日和昭定 王                                                                                                    | ▶ 裁判用検索<br>→ (AB FE-0001CC) 115 Nondoor                                                                                                    | anan K.K. di rabih i                                                                                                    |
| 나료 정구 시<br>新日本法規才<br>(1-) 4(5-2)(1<br>使,來請を指定<br>李伟情報を指定                                                                                                    | ·건)<br>· <b>ンライン</b><br>····································                                                                                                    | HOME<br>空間打日 冬春日<br>- F<br>- 「<br>- 「<br>- 「<br>- 」<br>教生目標の「<br>- 」<br>- (1~-255)<br>取一分類                                                                                                    | AARA 15227     Dalks     Dalks     Dal                                                                                                    | 御史利益 1<br>記載時 注<br>二<br>二<br>二<br>二<br>二<br>二<br>二<br>二<br>二<br>二<br>二<br>二<br>二                                                                                                    |                                                                                                    | カ円<br>カ門<br>「日 日報家 王                                                                                                    | ▶ 截印用被素                                                                                                    | lanan II K - al raphic i                                                                                                    |
| √료 정구 시<br>新日本法規才<br>(新日本法規才)<br>(新日本法規才)<br>(新日本法規才)<br>(新日本法規才)<br>(新日本法規才)<br>(新日本法規才)<br>(新日本法規才)<br>(新日本法規才)<br>(新日本法規才)<br>(新日本法規才)<br>(新日本法規才)<br>(新日本法規才)<br>(新日本法規才)<br>(新日本法規才)<br>(新日本法規才)<br>(新日本法規才)<br>(新日本法規才)<br>(新日本法規才)<br>(新日本法規才)<br>(新日本法規才)<br>(新日本法規才)<br>(新日本法規力)<br>(新日本法規力)<br>(新日本法)<br>(新日本)<br>(新日本)<br>(新日<br>(新日<br>(新日<br>(新日本))<br>(新日<br>(新日<br>(新日<br>(新日<br>(新日<br>(新日<br>(新日<br>(新日<br>(新日<br>(新日                                                                                                    | · 건 】<br>ンライン<br>                                                                                                    | HOME                                                                                                    |                                                                                                    | 2014年前日<br>2014年1日<br>1月27日日日<br>1月27日日日<br>1月27日日<br>1月27日<br>1月27日日<br>1月27日日<br>1月27日日<br>1月27日日<br>1月27日日<br>1月27日日<br>1月27日日<br>1月27日日<br>1月27日日<br>1月27日日<br>1月17日日<br>1月17日日<br>1月17日日<br>1月17日日<br>1月17日日<br>1月17日日<br>1月17日日<br>1月17日日<br>1月17日日<br>1月17日日<br>1月17日日<br>1月17日日<br>1月17日<br>1月17日日<br>1月17日1<br>1月17日1<br>1月17日1<br>1月17日1<br>1月171111<br>1月171111111<br>1月111 | カドト<br>カドト<br>カドト<br>ロー<br>ロー<br>ロー<br>ロー<br>ロー<br>ロー<br>ロー<br>ロー<br>ロー<br>ロー                                                                                                    | 万円<br>万円<br>日 日和第二 王                                                                                                    | ● 截扣供核素                                                                                                    |                                                                                                    |
| <b> 新日本法規才</b>                                                                                                    | ・건)<br>ンライン<br>20-7<br>Proサーチ<br>事件分類<br>選手者<br>諸宗師                                                                                                    | HOME<br>SUITIA #411 - 11 - 100<br>                                                                                                    |                                                                                                    | (1)<br>(1)<br>(1)<br>(1)<br>(1)<br>(1)<br>(1)<br>(1)                                                                                                    | カ円〜<br>カ円〜<br>OEI 単価的な方法的 2010年<br>単行本<br>文丁サイズ 重 中 正<br>2027 (この進用を発き<br>時ままれ:                                                                                                    | 5円<br>万円<br>7日 日和6元 ●                                                                                                    | ► 我们们给来                                                                                                    |                                                                                                    |
| 나료 정구 시<br>新日本法規才<br>(E) ((金属))<br>(E) ((金属))<br>((金属))<br>((金<br>))<br>((金<br>))<br>((金<br>))<br>((金<br>))<br>((金<br>))<br>((金<br>))<br>((金<br>))<br>((金<br>))<br>((金<br>))<br>((金<br>))<br>((金<br>))<br>((金<br>))<br>((<br>))<br>(()))<br>(())<br>(()))<br>(())))<br>(()))<br>(()))<br>(()))<br>(()))<br>(()))<br>(())))<br>(())))<br>(())))<br>(())))<br>(())))<br>(())))<br>(())))<br>(())))<br>(())))(())))(())))(())))(()))(()))(()))(()))(()))(()))(()))(()))(()))(()))(()))(()))(()))(()))(()))(()))(()))(()))(()))(()))(()))(()))(()))(()))(()))(()))(()))(()))(()))(()))(()))(()))(()))(()))(()))(()))(()))(()))(()))(()))(()))(()))(()))( | - 건 ]<br>- ンライン<br>- フリーワ<br>- マリーワ<br>- マリーア<br>- マリーア<br>- マーア<br>- マリーア<br>- マリーア<br>- マー<br>- マー<br>- マー<br>- マー                                                                     | HOME                                                                                                    | 24.11% 1-2.22<br>b01%3<br>b01%3<br>b | (1)<br>(1)<br>(1)<br>(1)<br>(1)<br>(1)<br>(1)<br>(1)                                                                                                    | カ円〜<br>カ円〜<br>OEI 単細胞の加速 2002<br>単行本<br>文丁サイズ 重 中 函<br>2007 (この単形を発き)<br>単面形<br>Bhを含む:                                                                                                    | 774<br>779<br>8 (2002 *)                                                                                                    | ► BRR##X                                                                                                    | eert Careful<br>상속 분쟁                                                                                                    |
| <b>新日本法規才</b><br>新日本法規才<br>(日本)<br>(日本)                                                                                                    | - 건]<br>ンライン<br>                                                                                                    | HOME<br>2007(3.5.4.11)<br>2007(3.5.4.11)<br>3. 被失調用(5.7.11)<br>3. 被失調用(5.7.11)<br>3. 不分類<br>2                                                                                                    |                                                                                                    | (1)<br>(1)<br>(1)<br>(1)<br>(1)<br>(1)<br>(1)<br>(1)<br>(1)<br>(1)                                                                                                    | カ円〜<br>カ円〜<br>OEI Watername<br>第一<br>2017<br>第一<br>2017<br>(この単件を発き<br>2017<br>(この単件を発き)<br>2017<br>(この単件を発き)                                                                                                    |                                                                                                    | • BRR##X                                                                                                    | 상속 분쟁                                                                                                    |
| 小豆 谷子 八<br>新日本法規才<br>新日本法規才<br>(株) #52-8<br>(株)<br>(株)<br>(株)<br>(株)<br>(株)<br>(株)<br>(株)<br>(株)<br>(株)<br>(株)                                                                                                    | - 건 ]<br>ンライン<br>                                                                                                    | HOME<br>2307(3.4.7.4)<br>3 研究語程が、(1-255)<br>第一分類<br>3 デガドー<br>5 デガドー<br>5 デガ                                                                                                    |                                                                                                    | ★大利益:[<br>○27 ★2月21 = 1<br>○27 ★2月21 = 120052<br>○27 ★2月2<br>○27 ★20052<br>○ 7 ★20052<br>○ 7 ★20                                                                                                    | 万円へ       万円へ       四日       川行木       東丁ナイメ       東丁       東丁       (::::::::::::::::::::::::::::::::::::                                                                                                    | 7月<br>7月<br>日日10度 1<br>日日10度 1<br>日日10日<br>日日10日<br>日日10<br>日<br>日10日<br>日日10日<br>日10日<br>日日10日<br>日10日<br>日日10日<br>日10<br>日10 | • BRR##X                                                                                                    | (14 년 전)<br>1997년 - 문 전<br>1997년 - 일<br>(주本<br>1997년 전 제 및                                                                                                    |
| (「豆 谷一 八<br>新日本法規才<br>新日本法規才<br>(E) # (三) # (三) # (□) # (□) # (                                                                                                    | - 건 ]<br>- ンライン<br>- シリーク<br>- マリーク<br>- アロック<br>- デ<br>- 本得分類<br>- ジェの<br>- デ<br>- 本得分類<br>- ジェの<br>- ジェの<br>- デ<br>- 本得分類<br>- ジェの<br>- デ<br>- 本得分類<br>- ジェの<br>- ジェの<br>- ジェの<br>- ジェの<br>- マ<br>- デ<br>- 本得分類<br>- ジェの<br>- マ<br>- デ<br>- 本得分類<br>- ジェの<br>- ジェの<br>- ジェの<br>- ジェの<br>- ジェの<br>- ジェの<br>- ジェの<br>- ジェの<br>- ジェの<br>- ジェの<br>- ジェの<br>- ジェの<br>- 本<br>- 本<br>- 本<br>- 本<br>- 本<br>- 本<br>- 本<br>- 本                                                                                                    | HOME                                                                                                    |                                                                                                    | (1)<br>(1)<br>(1)<br>(1)<br>(1)<br>(1)<br>(1)<br>(1)<br>(1)<br>(1)                                                                                                    | カドト<br>カドト<br>シアサイズ 使 中 30<br>907 (この単作を発き)<br>中国民<br>Bhを称む:<br>                                                                                                    |                                                                                                    | <ul> <li>BTRRMX</li> <li>【유산 2</li> <li>AND 2</li> <li>ADD 2</li> <li>ADD 2</li>     &lt;</ul>                                                                                                    | 상속 분쟁<br>페페고<br>태종<br>(1953년 1953년<br>(1954년 1957년 종종)                                                                                                    |
| (「豆 谷一 八)<br>新日本法規才<br>新日本法規才<br>(E) # (三点)<br>(E) # (三点)<br>(E) # (三点)<br>(E) # (三元)<br>(E) (三元)<br>(E) (E) (三元)<br>(E) (三元)<br>(E) (三元)<br>(E) (三元)<br>(E) (三元)<br>(E) (E) ((E) (三元)<br>(E) (E) ((E) ((E) ((E) ((E) ((E) ((E)                                                                                                    | - 건]<br>- ンライン<br>- シライン<br>- シライン<br>- シライン<br>- シライン<br>- シライン<br>- シライン<br>- シライン<br>- シライン<br>- シライン<br>- シライン<br>- シライン<br>- シライン<br>- ショー<br>- ショー<br>- ン<br>- ショー<br>- ショー<br>- ショー<br>- ショー<br>- シー<br>- シー<br>- シー<br>- ショー<br>- シー<br>- シー<br>- シー<br>- シー<br>- シー<br>- シー<br>- シー<br>- ショー<br>- ショー | HOME  Sultria SAH  Constant  Constant  Consta  |                                                                                                    | また<br>また<br>また<br>また<br>また<br>また<br>また<br>また<br>また<br>また                                                                                                    | ЭП~       ЭП~       ЭП~       ЭП~       ЭП~       ЭП       ЭП                                                                                                    |                                                                                                    | <ul> <li>BTRRMX</li> <li>【유산 2</li> <li>AME HOSTINGT + M</li> <li>金素体207</li> </ul>                                                                                                    | 상속 분쟁<br>페페레이 말<br>학생 : 제 미<br>(COAD?)                                                                                                    |
| 小豆 谷子 八<br>新日本法規才<br>住>#年本後<br>教育情報を指定<br>影響料を指定<br>裁判情報を指定<br>裁判情報を指定                                                                                                    | - 건]<br>- ンライン<br>                                                                                                    | HOME  Subtria staff  F  Subtria staff  (1-250  m-5/#  (1-250  m-5/# (1-250  m-5/# (1-250  m-5/# (1-250 m-5/# (1-250 m-5/# (1-250 m-5/# (1-250 m-5/# (1-250 m-5/# (1-250 m-5/# (1-250 m-5/# (1-250 m-5/# (1-250 m-5/# (1-250 m-5/# (1-250 m-5/# (1-250 m-5/# (1-250 m-5/# (1-250 m-5/# (1-250 m-5/# (1-250 m-5/# (1-250 m-5/# (1-250 m-5/# (1-2 |                                                                                                    | ● 使用語 :<br>○ 使用語 :<br>○ 使用:<br>○ 使用:<br>○ 使:<br>○ 使用:<br>○ 使用:<br>○ 使用:<br>○ 使:<br>○ 使用:<br>○ 使用                                                                                                    | カドト<br>カドト<br>リロン・<br>リロン・<br>ガリン・<br>クリン・<br>(この単作を発き)<br>りの正<br>日<br>・<br>のの上<br>日<br>・<br>のの上<br>日<br>・<br>のの上<br>日<br>・<br>のの<br>ー<br>・<br>のの<br>・<br>のの<br>・<br>のの<br>・<br>のの<br>・<br>のの<br>・<br>のの                                                                                                    |                                                                                                    | <ul> <li>日前の後末</li> <li>【 유산 2</li> <li>140521101 - 100</li> <li>1405203001 - 100</li> <li>1405203001 - 100</li> </ul>                                                                                                    | 상속 분쟁<br>메고개로 1 월<br>주초<br>***<br>** 4 조 또<br>(- 고소파국)                                                                                                    |
| 小豆 谷子 八<br>新日本法規才<br>住>#年本後<br>教育情報を指定<br>影開料を指定<br>裁判情報を指定<br>裁判情報を指定                                                                                                    | - 건 ]<br>- ンライン<br>- 100 1月<br>- 100 1月                                                                                                    | HOME  Sultzia schift an enset  Sultzia schift an enset  ( 1 = 250  Sultzia schift an enset  ( 1 = 250  Sultzia schift an enset ( 1 = 250  Sultzia schift an enset ( 1 = 250  Sultzia schift an enset ( 1 = 250 Sultzia schift an enset ( 1 = 250 Sultz |                                                                                                    | また<br>また<br>また<br>また<br>また<br>また<br>また<br>また<br>また<br>また                                                                                                    | ЛП~       ЛП~       ЛП/       ЛП/?#       ЛП/?#       ЛП/?#       ЛП/?#       ЛП/?#       ЛП/?#       ЛП/?#       ЛП/?#       ЛП/?#       ЛП/?#       ЛП/?#       ЛП/?#       ЛП/?#       ЛП/?#       ЛП/?#       ЛП/?#       ЛП/?#       ЛП/?#       ЛП/?#       ЛП/?#                                                                                                    | ファー<br>アー<br>日日1102 ・<br>日日1102 ・<br>日日1102 -<br>日日1102 -<br>日1102 -<br>日1102 -<br>日1100 -<br>日1100 -<br>日1100 -<br>日1100 -<br>日1100 -<br>日1100 -<br>日1100 -<br>日1100 -<br>日1100 -<br>日1100 -<br>日1100 -<br>日1100 -<br>日1100 -<br>日                                                                                                    | 田田市御友     【                                                                                                    | 상속 분쟁<br>1982년년 - 123<br>(2049년 전<br>(2049년 전)                                                                                                    |
| 小豆 谷子 八<br>新日本法規才<br>(日本法規才<br>(日本法規<br>(日本)<br>(日本)<br>(日本)<br>(日本)<br>(日本)<br>(日本)<br>(日本)<br>(日本)                                                                                                    | - 건 ]<br>- ンライン<br>- シライン<br>- シライン<br>- アロワーチ<br>- 本作分詞<br>- ジェーチ<br>- 本作分詞<br>- ジェーチ<br>- 単行詞<br>- 単行詞<br>                                                                                                    | HOME  Subtraction of the intervention  Metalling and the intervention  Metalling and the inter |                                                                                                    | 法大利益:<br>二 2014年4:<br>二 2014年4:                                                                                                    | 万円~     万円~       万円~     万円~       川行木     東丁ナイメ ()       川行木     東丁ナイメ ()       川市木     ()       山市大水     ()       山市大水                                                                                                    | カバー<br>アパー<br>アパー<br>日 日 10万 ・ ・・・・・・・・・・・・・・・・・・・・・・・・・・・・・・・・・                                                                                                    | 日前の前面では、日本の前面では、日本の(1 0 0 0 0 0 0 0 0 0 0 0 0 0 0 0 0 0 0 0                                                                                                    | 상속 분쟁<br>1987년 - 188<br>(주초<br>1994전 제 1987년)                                                                                                    |
| 小豆 谷子 八<br>新日本法規才<br>住>#定為許<br>教宗語を指定<br>影響料を指定<br>裁判情報を指定<br>就判情報を指定                                                                                                    | - 20<br>- 20<br>- 20<br>- 20<br>- 7<br>- 7<br>- 7<br>- 7<br>- 7<br>- 7<br>- 7<br>- 7                                                                                                    | HOME  Subtract And a most of a most of a most  |                                                                                                    | 生まれ<br>二<br>二<br>二<br>二<br>二<br>二<br>二<br>二<br>二<br>二<br>二<br>二<br>二                                                                                                    | ЛП-       ЛП-       ЛП-       ЦТЛ*       2017       1000.000000000000000000000000000000000                                                                                                    | ア3件     ア3件     ア3件     ア     ア                                                                                                    | 日前の前面では、100 mmm         日前の前面では、100 mmm         日本市内市内市内市内市内市内市内市内市内市内市内市内市内市内市内市内市内市内市内                                                                                                    | 상속 분쟁<br>1987년 - 1987<br>(주초<br>1994 전 제 1987                                                                                                    |
| (·료 정구 시<br>新日本法規才<br>(E) # (5.5)<br>(E) # (5.5)<br>(E) # (5.                                                                                                    | - 건】<br>                                                                                                    | HOME  SUBJECT 201  HOME  SUBJECT 201  HOME  I MEMBRON  I (1=250)  I MEMBRON  I (1=250)  I MEMBRON I (1=250)  I MEMBRON I (1=250) I MEMBRON I (1=250) I MEMBRON I (1=250) I ME |                                                                                                    | また<br>2<br>2<br>2<br>2<br>2<br>2<br>2<br>2<br>2<br>2<br>2<br>2<br>2                                                                                                    | カドト<br>カドト<br>CBE + Manage Mark - CE2020<br>単行末<br>ますサイズ (単一) マ<br>COSAR 2020<br>HOME<br>                                                                                                    | 774<br>777<br>8 E 1072 1<br>2 101 0<br>2 101 0<br>2 100 0<br>2 100 000 0<br>2 10000000000                                                                                                    | 日日の日本本本本本本本本本本本本本本本本本本本本本本本本本本本本本本本本本本                                                                                                    | 상속 분쟁<br>1982년 1월 1월<br>1994년 1월 1월<br>(2024년 1월 1월)                                                                                                    |
| (·료 정구 시<br>新日本法規才<br>(E) 4(5,5)(<br>(E) 4(5,5)((E) 4(5,5)(<br>(E) 4(5,5)((E) 4(5,5)((E) 4(5,5)                                                                                                    | ·건】<br>· · · · · · · · · · · · · · · · · · ·                                                                                                     | HOME  SHITLE 2011  I MEMBRON (11-250)  E-7  E-7  E-7  E-7  E-7  E-7  E-7  E-                                                                                                    |                                                                                                    | 数理時日 :<br>二 201- 日本日日 - 102053<br>32<br>23<br>23<br>24<br>25<br>25<br>25<br>25<br>25<br>25<br>25<br>25<br>25<br>25                                                                                                    | ЭП-           ЭП-                                                                                                    | 2019<br>2010<br>2010                                                                                                    | <ul> <li>日日のめる</li> <li>【</li></ul>                                                                                                    | 상속 분쟁<br>1923년에 122<br>( <u>024</u> 년전 122<br>( <u>024</u> 년전 122<br>( <u>024</u> 년전                                                                                                    |
| 나료 정구 시<br>新日本法規才<br>(F) - # (Sa)(<br>(F) - # (Sa)(<br>(F) - # (S                                                                                                    | - 건】<br>                                                                                                    | HOME  SUBJECT OF THE SUBJECT OF THE  |                                                                                                    | (金大明道:1)<br>(金文明和:1)<br>(金文明和:1)<br>(金文明)<br>(金文明)<br>(金)<br>(金文明)<br>(金文明)<br>(<br>(<br>(<br>(<br>(<br>(<br>(<br>(<br>(<br>(<br>(<br>(<br>(                                                                                                    | ЛП~       ЛП~       ШТА       ШТА       ООЛ ПОЛОНИИ       ООЛ ПОЛОНИИ   <                                                                                                    | 2019<br>2010<br>2010                                                                                                    | 日日の日本本 日日の日本本 【 分 七 七 八 日本本 日本本 日本本 日本本 日本本 日本本 日本 日本 <p日本< p=""> <p日< td=""><td>상속 분쟁<br/>페페기페미 1 년<br/>(○오페) (교<br/>(○오페) (전)</td></p日<></p日本<>                                                                                                    | 상속 분쟁<br>페페기페미 1 년<br>(○오페) (교<br>(○오페) (전)                                                                                                    |
| (·료 정구 시<br>新日本法規才<br>(E) 4(5名)(<br>(E) 4(5名)(<br>(E) 4(5名)(<br>(E) 4(53)(<br>(E) 4(53)((E) 4(53)(<br>(E) 4(53)((E) 4(53)((E) 4(53)((E) 4(53)((E) 4(53)((E) 4(53)((E) 4(53)((E) 4(53)((E) 4(53)((E) 4(53)((E) 4(53)((E) 4(53)((E) 4(53)((E) 4(53)((E) 4(53)((E) 4(53)((E) 4(53)((E) 4(53)((E) 4(53)((E) 4(53)((E) 4(53)((E) 4(53)((E) 4(53)((E) 4(53)((E) 4(53)((E) 4                                                                                                    | ·건】<br>·ンライン<br>····································                                                                                                    | HOME  SUBJECT # 1 1 1 1 1 1 1 1 1 1 1 1 1 1 1 1 1 1                                                                                                    |                                                                                                    | (金元和)<br>(金元和)<br>(金元<br>(金元<br>(金元<br>(金元<br>(金元<br>(金元<br>(金元<br>(金元                                                                                                    | ЛП~       ЛП~       ЛП~       ЛП~       ПГЛ*       2027       СОВ.П. С. С. С. С. С. С. С. С. С. С. С. С. С.                                                                                                    | 2019<br>2019<br>2019                                                                                                    | <ul> <li>目前の構成</li> <li>目前の構成</li> <li>目前の目的ののののの</li> <li>目前の目的のののののののののののののののののののののののののののののののののの</li></ul>                                                                                                    | 상속 분쟁<br>페페기페 1 문<br>行本<br>학가 것 图 때<br>( <u> </u>                                                                                                    |
| <b>新日本法規才</b>                                                                                                    | ·건】<br>·ンライン<br>····································                                                                                                    | HOME  SUBJECT (1-236)                                                                                                    |                                                                                                    |                                                                                                    | ЭРГ-       ЭРГ-       ШТГ2*       ХТРУ-Х (П.Ф.Ф.Х.)       ШТГ2*       СОДА ПОЛОНИИ СОДА       ШТГ2*       СОДА ПОЛОНИИ СОДА       ШТГ2*       СОДА ПОЛОНИИ СОДА       ШТГ2*       СОДА ПОЛОНИИ СОДА       ШТГ2*       СОДА ПОЛОНИИ СОДА       ШТГ2*       Даниманании на сода       ШТГ2*       СОДА ПОЛОНИИ       ПОЛОНИИ СОДА       ШТГ2*       СОДА ПОЛОНИИ       ПОЛОНИИ СОДА       ШТГ2*       СОДА ПОЛОНИИ       СОДА ПОЛОНИИ       ПОЛОНИИ СОДА       ПОЛОНИИ СОДА       ПОЛОНИИ СОДА       ПОЛОНИИ       ПОЛОНИИ                                                                                                    | 2019<br>779<br>8 B 10 10 2 2 1<br>2 10 10 2 2 1<br>2 10 10 2 2 1<br>2 10 10 2 2 1<br>2 10 10 2 2 1<br>2 10 10 2 1<br>2 10 10 10 10 10 10<br>2 10 10 10 10 10 10 10<br>2 10 10 10 10 10 10 10 10 10 10 10 10 10                                                                                                    | 日日の日本の日本の日本の日本の日本の日本の日本の日本の日本の日本の日本の日本の日                                                                                                    | 상속 분쟁<br>태교교교 ( 문<br>行本<br>주) ( 종) ( 종) ( 종)<br>( <u>오오토</u> ( 종) ( 종)                                                                                                    |
| 나료 정구 시<br>新日本法規才<br>(E) 제품基件<br>被索請多指定<br>整件情報を指定<br>影響件を指定<br>就則情報を指定<br>就則情報を指定<br>就則情報を指定<br>就則有本法規才<br>ME N # # # # # # # # # # # # # # # # # #                                                                                                    | - 건】<br>                                                                                                    | HOME  SUBJECT (1-256)                                                                                                    |                                                                                                    |                                                                                                    | ЛП~     ЛП~       ЛП~     ЛП~       ШП7#     ССТОК       ШП7#     ССТОК       УПГ#     ССТОК       ПЛ     ССТОК       ШП7#     ССТОК       УПГ     ССЛАНСКИ       УПГ     ССЛАНСКИ                                                                                                    | 2019<br>797<br>8 8 10 10 10 10 10 10 10 10 10 10 10 10 10                                                                                                    | 日日の日本の日本の日本の日本の日本の日本の日本の日本の日本の日本の日本の日本の日                                                                                                    | 상속 분쟁<br>페페기페 1 문<br>行本<br>학가 조 图 때<br>( <u> </u>                                                                                                    |
| 사료 정구 시<br><b>新日本法規才</b><br>산 - # # 5 # 5 # 5 # 5 # 5 # 5 # 5 # 5 # 5                                                                                                    | - 건】<br>                                                                                                    | HOME  SUBJECT (1-256)  T  SUBJECT (1-256)  T  SUBJECT (1-256)  HOME  HOME  HOME                                                                                                    |                                                                                                    | またい<br>また<br>また<br>また<br>また<br>また<br>また<br>また<br>また<br>また<br>また                                                                                                    | ЭРГ-       ЭРГ-       ШТ7#       ХТУУУХ (П.Ф. У.С.О.С.       ШТ7#       ХТУУХ (П.Ф. У.С.       ШТ7#       ХТУУХ (П.Ф. У.С.       ШТ7#       ХТУУХ (П.Ф. У.С.       ШТ7#       ХТУУХ (П.Ф. У.С.       ШТ7#       ХТУУХ (П.Ф. У.С.       ШТ7#       ХТУХ       Д.Г. У.С.       ШТ7#       ХТУХ       Д.Г. У.С.       ШТ7#       ХТУХ       ЦТ7#       Д.Г. У.С.       ШТ7#       Д.Г. У.С.       ШТ7#       Д.Г. У.С.       ШТ7#       Д.Г. У.С.       ЦТ7#       Д.Г. У.С.       ШТ7#       Д.Г. У.С.       ЦТ7#       Д.Г. У.С.       ЦТ7#       Д.Г. У.С.       ЦТ7#       Д.Г. У.С.       ЦТ7#       Д.Г. У.С.       ЦТ7#       Д.Г. У.С.       ЦТ7#       Д.Г. У.С.       ЦТ7#       Д.Г. У.С.       ЦТ7#       Д.Г. У.С.       ЦТ7#       Д.Г. У.С.       ЦТ7#       Д.Г. У.С.       ЦТ7#       Д.Г. У.С.       ЦТ7# <td>2019<br/>779<br/>8 B 10 10 2 2 1<br/>2 10 10 2 2 1<br/>2 10 10 2 2 1<br/>2 10 10 2 2 1<br/>2 10 10 2 2 1<br/>2 10 10 2 1<br/>2 10 10 10 10 10 10<br/>2 10 10 10 10 10 10 10<br/>2 10 10 10 10 10 10 10 10 10 10 10 10 10</td> <td>日日の日本の日本の日本の日本の日本の日本の日本の日本の日本の日本の日本の日本の日</td> <td>상속 분쟁<br/>태교교교 ( 문<br/>行本<br/>주) ( 종) ( 종<br/>( <u>오</u>) ( 종) ( 종<br/>( 종 ( 종 ( 종 ( 종) ( 종) ( 종) (</td>                                                                                                    | 2019<br>779<br>8 B 10 10 2 2 1<br>2 10 10 2 2 1<br>2 10 10 2 2 1<br>2 10 10 2 2 1<br>2 10 10 2 2 1<br>2 10 10 2 1<br>2 10 10 10 10 10 10<br>2 10 10 10 10 10 10 10<br>2 10 10 10 10 10 10 10 10 10 10 10 10 10                                                                                                    | 日日の日本の日本の日本の日本の日本の日本の日本の日本の日本の日本の日本の日本の日                                                                                                    | 상속 분쟁<br>태교교교 ( 문<br>行本<br>주) ( 종) ( 종<br>( <u>오</u> ) ( 종) ( 종<br>( 종 ( 종 ( 종 ( 종) ( 종) ( 종) (                                                                                                    |
| 사료 정구 시<br><b>新日本法規才</b><br>ME 2 4 5 2 4 5                                                                                                    | - 건】<br>                                                                                                    | HOME  SUBJECT (1-255)                                                                                                    |                                                                                                    | またがお<br>またがお<br>またがお<br>またがお<br>またがお<br>またがお<br>で<br>またかがお<br>で<br>またかが<br>で<br>またかが<br>たたか<br>で<br>またかが<br>たたか<br>で<br>またのが<br>たたの<br>で<br>またのが<br>たたの<br>た<br>で<br>またのが<br>た<br>で<br>またのが<br>た<br>で<br>またのが<br>た<br>で<br>またのが<br>た<br>で<br>またのが<br>た<br>で<br>またのが<br>た<br>で<br>またのが<br>た<br>で<br>またのが<br>た<br>で<br>またのが<br>た<br>で<br>またのが<br>た<br>で<br>またのが<br>た<br>で<br>またのが<br>た<br>で<br>またのが<br>た<br>で<br>で<br>またのが<br>た<br>で<br>で<br>またのが<br>た<br>で<br>で<br>またのが<br>た<br>で<br>で<br>またのが<br>た<br>で<br>で<br>た<br>で<br>で<br>た<br>で<br>で<br>た<br>で<br>で<br>で<br>で<br>で<br>で<br>で<br>で<br>で<br>で<br>で<br>で<br>で                                                                                                    | ЭРГ-       ЭРГ-       ШТБ#       хТУУУХ (П.Ф.)       ШТБ#       хТУУХ (П.Ф.)       ШТБ#       ХТУУХ (П.Ф.)       ШТБ#       ПОМ Е       ПОМ Е       ПОМ Е       ПОМ Е       ПОМ Е       ПОЛ:       ДУУ       ОД (П-255) ХТКОРС.       ШТБ#       ХТР УХТ       Д       Д <td>ア3件     ア3件     ア3件     ア3件     ア3件     ア3件     ア3件     ア3件     ア3件     ア3件     ア3件     ア3件     ア3件     ア3件     ア3件     ア3件     ア3件     ア3件     ア3件     ア3件     ア3件     ア3件     ア3     ア3     ア     ア     ア</td> <td></td> <td>상속 분쟁<br/>1993년 - 1993년<br/>1993년 - 1993년 - 1993년<br/>- 1993년 - 1993년 - 1993년<br/>- 1993년 - 1993년 - 1993년<br/>- 1993년 - 1993년 - 1993년<br/>- 1993년 - 1993년 - 1993년<br/>- 1993년 - 1993년 - 1993년<br/>- 1993년 - 1993년 - 1993년 - 1993년<br/>- 1993년 - 1993년 - 1993년 - 1993년<br/>- 1993년 - 1993년 - 1993년 - 1993년<br/>- 1993년 - 1993년 - 1993년 - 1993년 - 1993년<br/>- 1993년 - 1993년 - 1993년 - 1993년 - 1993년<br/>- 1993년 - 1993년 - 1993년 - 1993년 - 1993년 - 1993년<br/>- 1993년 - 1993년 - 1993년 - 1993년 - 1993년 - 1993년 - 1993년 - 1993년<br/>- 1993년 - 1993년 - 1993년 - 1993년 - 1993년 - 1993년 - 1993년 - 1993년 - 1993년 - 1993년 - 1993년 - 1993년 - 1993년 - 1993년<br/>- 1993년 - 1993년 - 1993년 - 1993년 - 1993년 - 1993년 - 1993년 - 1993년 - 1993년 - 1993년 - 1993년 - 1993년 - 1993년 - 1993년<br/>- 1993년 - 1993년 - 1993년 - 1993년 - 1993년 - 1993년 - 1993년 - 1993년 - 1993년 - 1993년 - 1993년 - 1993년 - 1993년 - 1993년<br/>- 1993년 - 1993년 - 1993년 - 1993년 - 1993년 - 1993년 - 1993년 - 1993년 - 1993년 - 1993년 - 1993년 - 1993년 - 1993년 - 1993년<br/>- 1993년 - 1993년 - 1993년 - 1993년 - 1993년 - 1993년 - 1993년 - 1993년 - 1993년 - 1994년 - 19940 - 19940 - 19940 - 19940 - 19940 - 19940 - 19940 - 19940 -</td> | ア3件     ア3件     ア3件     ア3件     ア3件     ア3件     ア3件     ア3件     ア3件     ア3件     ア3件     ア3件     ア3件     ア3件     ア3件     ア3件     ア3件     ア3件     ア3件     ア3件     ア3件     ア3件     ア3     ア3     ア     ア                                                                                                    |                                                                                                    | 상속 분쟁<br>1993년 - 1993년<br>1993년 - 1993년 - 1993년<br>- 1993년 - 1993년 - 1993년<br>- 1993년 - 1993년 - 1993년<br>- 1993년 - 1993년 - 1993년<br>- 1993년 - 1993년 - 1993년<br>- 1993년 - 1993년 - 1993년<br>- 1993년 - 1993년 - 1993년 - 1993년<br>- 1993년 - 1993년 - 1993년 - 1993년<br>- 1993년 - 1993년 - 1993년 - 1993년<br>- 1993년 - 1993년 - 1993년 - 1993년 - 1993년<br>- 1993년 - 1993년 - 1993년 - 1993년 - 1993년<br>- 1993년 - 1993년 - 1993년 - 1993년 - 1993년 - 1993년<br>- 1993년 - 1993년 - 1993년 - 1993년 - 1993년 - 1993년 - 1993년 - 1993년<br>- 1993년 - 1993년 - 1993년 - 1993년 - 1993년 - 1993년 - 1993년 - 1993년 - 1993년 - 1993년 - 1993년 - 1993년 - 1993년 - 1993년<br>- 1993년 - 1993년 - 1993년 - 1993년 - 1993년 - 1993년 - 1993년 - 1993년 - 1993년 - 1993년 - 1993년 - 1993년 - 1993년 - 1993년<br>- 1993년 - 1993년 - 1993년 - 1993년 - 1993년 - 1993년 - 1993년 - 1993년 - 1993년 - 1993년 - 1993년 - 1993년 - 1993년 - 1993년<br>- 1993년 - 1993년 - 1993년 - 1993년 - 1993년 - 1993년 - 1993년 - 1993년 - 1993년 - 1993년 - 1993년 - 1993년 - 1993년 - 1993년<br>- 1993년 - 1993년 - 1993년 - 1993년 - 1993년 - 1993년 - 1993년 - 1993년 - 1993년 - 1994년 - 19940 - 19940 - 19940 - 19940 - 19940 - 19940 - 19940 - 19940 - |
| 사료 정구 시<br>新日本法規才<br>#E 2 # 5 & #<br>##<br>##<br>##<br>##<br>##<br>##<br>##<br>##<br>##                                                                                                    |                                                                                                    | HOME SUBJECT 2541                                                                                                    |                                                                                                    | またが38<br>() () () () () () () () () () () () () (                                                                                                    | ЭП-       ЭП-       ЭП-   <                                                                                                    | рин<br>луун<br>В (ания с)<br>Сола соносос<br>Сола сонососос<br>Сола сонососос<br>Сола соносос<br>Сола соносос<br>Сола соносос<br>Сола соносос<br>Сола соносос<br>Сола соносос<br>Сола соносос<br>Сола соносос<br>Сола соносос<br>Сола соносос<br>Сола сонос<br>Сола сонос<br>Сола соносос<br>Сола соносос<br>Сола соносос<br>Сола сонос<br>Сола сонос<br>Сола соносос<br>Сола соносос<br>Сола соносос<br>Сола соносос<br>Сола сонос<br>Сола сонос<br>Сола соносос<br>Сола соносос<br>Сола соносос<br>Сола соносос<br>Сола сонос<br>Сола сонос<br>Сола сонос<br>Сола сонос<br>Сола сонос<br>Сола сонос<br>Сола сонос<br>Сола сонос<br>Сола сонос<br>Сола сонос<br>Сола сонос<br>Сола сонос<br>Сола сонос<br>Сола сонос<br>Сонос<br>Сола сонос<br>Сола сонос<br>Сола сонос<br>Сола сонос<br>Сонос<br>Сола сонос<br>Сонос<br>Сола сонос<br>Сонос<br>Соно                                                                                                    |                                                                                                    | 상속 분쟁<br>1973년 1973년<br>1973년 1973년<br>(1994년 1973년 1973년<br>(1994년 1973년 1974년 1974년 197                                                                                                    |
| 사료 정구 시<br>新日本法規才<br>林日本法規才<br>林日本法規才<br>林日本法規才<br>林日本法規才<br>本作情報を指定<br>就列情報を指定<br>就列情報を指定<br>新日本法規才<br>ME - 秋奈美術<br>後來語を指定<br>本作情報を指定                                                                                                    |                                                                                                    | HOME SUBFICES (1+-255)                                                                                                    |                                                                                                    | また<br>()<br>()<br>()<br>()<br>()<br>()<br>()<br>()<br>()<br>()                                                                                                    | カドトー<br>つ2日 - XEIDER/MARE - 122122<br>単行2本<br>文でサイズ 画 中 文<br>2277 (この品作で表示)<br>9回ば。<br>5日16名では、<br>10日1日<br>10日1日<br>10日1                                                                                                    | ア3件     ア3件     ア3円     ア3円     日    日    日    日    日    日    日                                                                                                    | <ul> <li>보다비용조</li> <li>(유산 /<br/>대표 전체/2017 110 (1995)</li> <li>(유산 /<br/>대표 전체/2017 110 (1995)</li> <li>(유산 /<br/>대표 전체/2017)</li> <li>(유산 /<br/>대표 전체/2017)</li> <li>(유산 /<br/>(유산 /<br/>대표 전체/2017)</li> <li>(유산 /<br/>대표 전체/2017)</li> <li>(</li></ul> | 상속 분쟁<br>1987년 1887년<br>1991년 1887년<br>(1991년 1887년)<br>(1991년 1887년)                                                                                                    |
| (小豆 谷一 八)<br>新日本法規才<br>(日本法規才<br>(日本法規才)<br>(日本法規才)<br>(日本法規才)<br>(日本法規才)<br>(日本法規才)<br>(日本法規才)<br>(日本法規才)<br>(日本法規才)<br>(日本法規才)<br>(日本法規才)<br>(日本法規才)<br>(日本法規才)<br>(日本法規力)<br>(日本法規力)<br>(日本法)<br>(日本法)<br>(日本)<br>(日本)<br>(日本)<br>(日本)<br>(日本)<br>(日本)<br>(日本)<br>(日本                                                                                                    | -<br>-<br>-<br>-<br>-<br>-<br>-<br>-<br>-<br>-                                                                                                    | HOME  SUBJECT (1254)  T  SUBJECT (1254)  T  SUBJECT (1254)  T  SUBJECT (1254)  HOME  HOME  HOME                                                                                                    |                                                                                                    | またいの語<br>またいの語<br>またいの<br>またいの<br>ま                                                                                                    | ЭРН-       ЭРН-       1977       2017       1977       2017       2017       2017       2017       2017       2017       2017       2017       2017       2017       2017       2017       2017       2017       2017       2017       2017       2017       2017       2017       2017       2017       2017       2017       2017       2017       2017       2017       2017       2017       2017       2017       2017                                                                                                    | アメドキ     アメドキ     アメドキ     アメリカ     日 日本 (アメリカ・・・・・・・・・・・・・・・・・・・・・・・・・・・・・・・・・・・・                                                                                                    |                                                                                                    | 상속 분쟁<br>페르네바 1월<br>주기 : 조 조 1 : 1 : 20 : 20 : 20 : 20 : 20 : 20 : 2                                                                                                    |

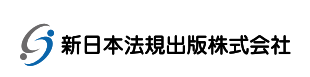

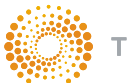

### 2-2. 판례 검색

#### 2-2-1. 검색 결과 목록 정렬

판례 검색결과 목록은 아래 표에 기재되어있는 조건으로 재정령 할 수 있습니다. ※기본 검색은 재판 선고일자입니다. 사용자 옵션 화면에 기본 순서를 변경할 수 있습니다.

| 재판 선고일자 (내림차순)    | 최근 판례부터 예전 판례 순서대로 나열. |
|-------------------|------------------------|
| 재판 선고일자 (오름차순)    | 예전 판례부터 최근 판례 순서대로 나열. |
| 심급                | 상급심에서 하급심의 판례 순서대로 나열. |
| PowerSort (중요판례순) | 중요도가 높은 판례 순서대로 나열.    |
| 키워드 빈번도           | 검색 키워드 빈번도 순서대로 나열.    |

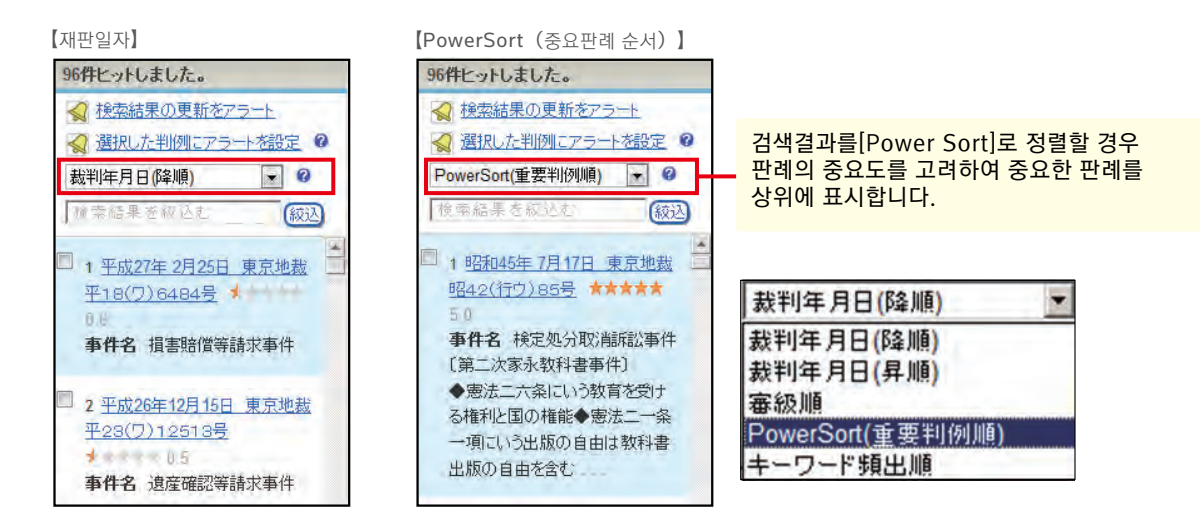

판례 검색 결과 목록 표시 내용을 변경할 수 있습니다.

解説 高橋溢・ジュリ臨増1440号40頁(平23重判解)

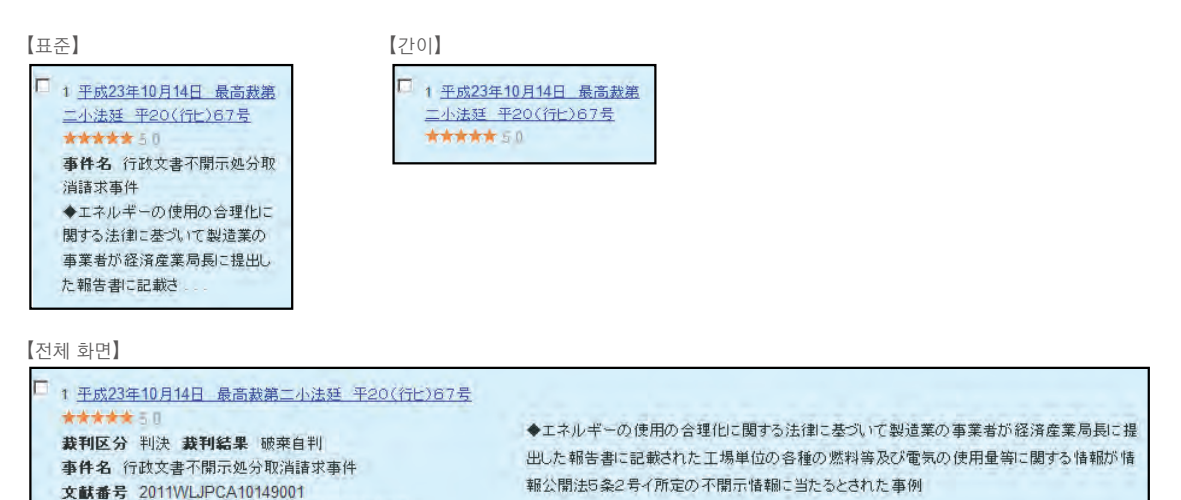

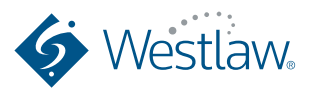

#### 2-2-2.표시 전환 및 목차 (iView)

판례는 「요지」 탭과 「전체」 탭으로 전환하여 빠르게 판례 정보를 확인할 수 있습니다. 또한, (iView)를 이용하여 판례 전체에서 보고싶은 부분으로 바로 이동할 수 있습니다.

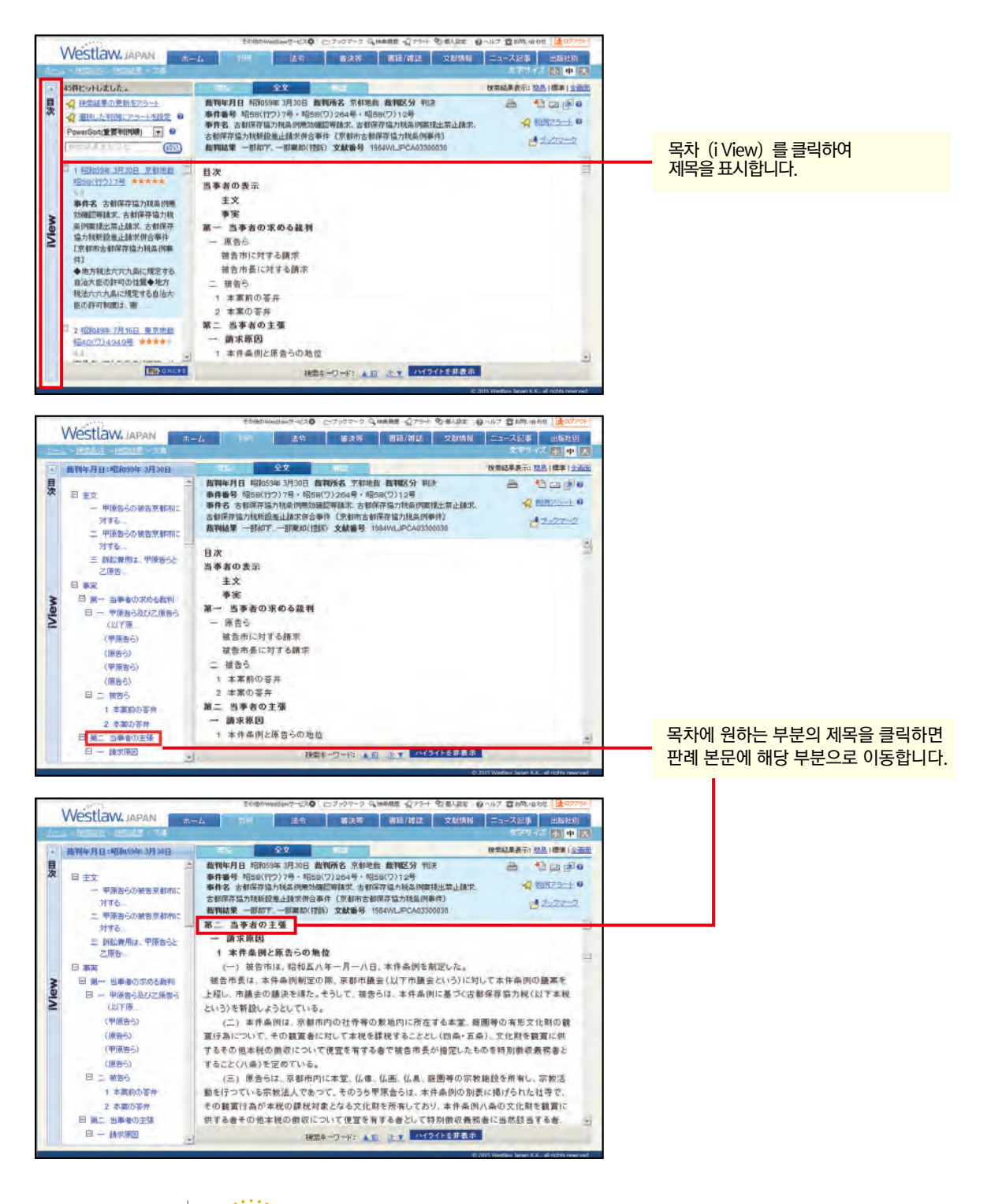

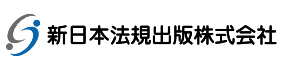

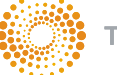

#### 2-2-3. 판례 요지 탭의 내용

[요지]탭은 판례의 관련 정보를 기재하고 있습니다.

| 요지    | Westlaw Japan의 판례 요지는 기본적으로 전속 전문 집필진에 의해 집필된 것과<br>신일본법규출판의「판례 MASTER」에서 마이그레이션 한 것을 수록하고 있습니다.<br>또한, [*] 표시의 요지는 허락을 얻어 「판례 체계」의 요지를 수록하고 있습니다. 「판례 체계」는<br>제일법규주식회사의 등록 상표입니다. 판례가 새로운 판례 체계에도 게재되어있는 경우에는 요지를<br>전환하여 볼 수 있습니다. |
|-------|----------------------------------------------------------------------------------------------------|
| 재판 경과 | 판례의 재판 경과를 알려주고 있습니다. 수록하고 있는 하급심 판례가 있을 경우 링크 걸어주고 있습니다.                                                                                                    |
| 출처    | 판례집 등 판례를 참고할 수 있는 출처 정보를 기재하고 있습니다.<br>출처 정보는 매주 업데이트합니다.                                                                                                    |
| 평시    | 판례를 해설하고 있는 자료 등 관련 자료가 있을 경우 해당 정보의 링크를 제공하고 있습니다.<br>해당 정보는 매주 업데이트 됩니다.                                                                                                    |
| 참조 조문 | 판례에 대한 참고조문을 제공하고 있습니다.                                                                                                    |
| 판사    | 재판관 이름을 기재하고 있습니다. 해당 판사명의 링크를 클릭하면 사법정보 또는 현재 소속 법원 등<br>1989년부터 이력정보가 표시됩니다. 판사의 정보는 수시로 업데이트 됩니다. 해당 판사가 담당한<br>판례를 목록으로 정리하고 있으며, 링크를 통해 과거 담당한 판례를 볼 수 있습니다.                                                                    |
| 참조판례  | 판례에서 참조하고 있는 참조판례가 있을 경우 해당 판례는 링크를 통해 볼 수 있습니다.                                                                                                    |
| 인용판례  | 다른 판례에서 해당 판결문이 인용될 경우 인용판례를 제공하고 있습니다.                                                                                                    |
| 관련판례  | 해당 판례와 관련된 다른 판례도 제공하고 있습니다.                                                                                                    |

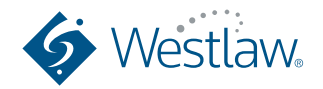

## 판례

#### 2-2-4. CiNii외부 링크 (본문보기)

검색결과 [요지] 탭에 CiNii 등 판례 해설을 제공하는 각종 사이트를 링크합니다. 해당 링크를 통해 해설서의 본문을 볼 수 있습니다.

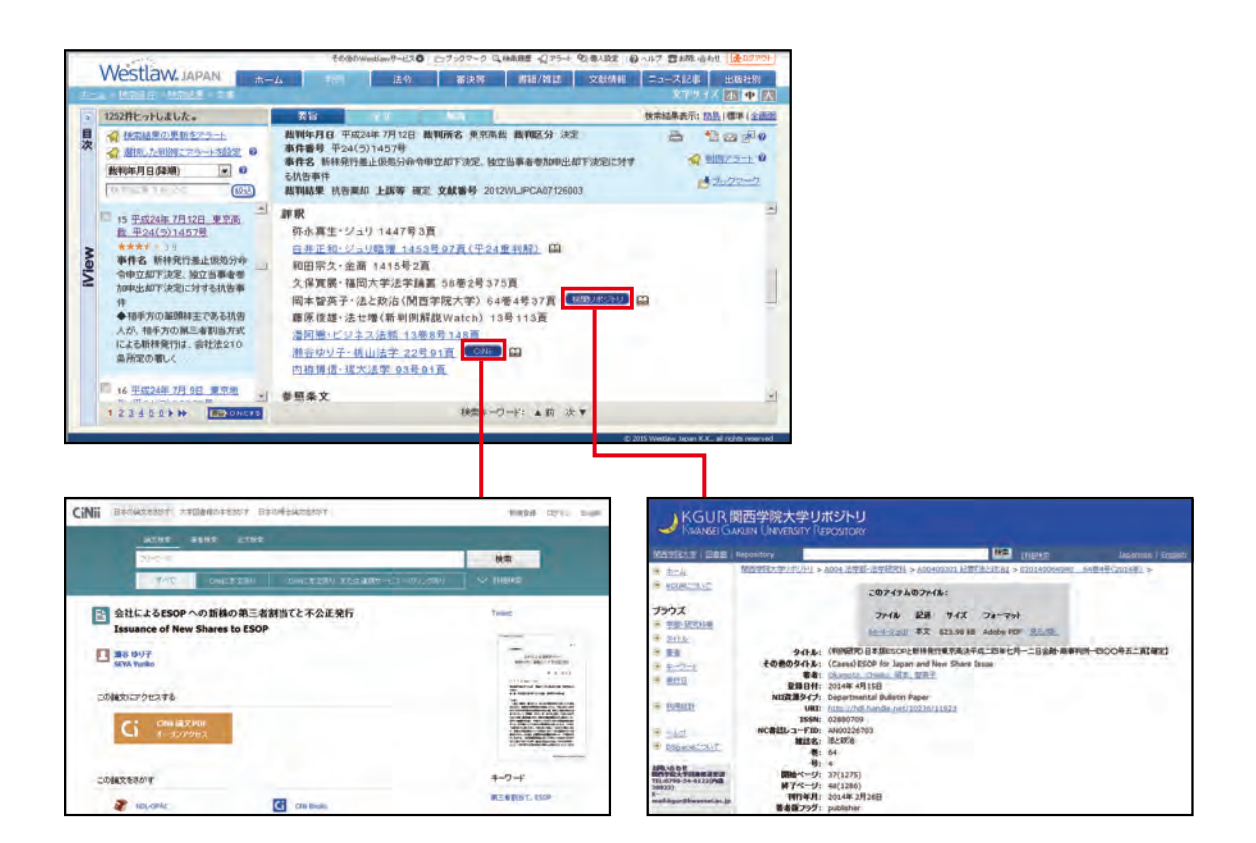

#### 【서비스 기관 리포지토리의 이용 가능한 대학 목록 】

| <u></u> 훗카이도대학 | 나고야대학   | 규슈 대학  | 쓰쿠바대학  | 신슈 대학   | 센슈 대학  |
|----------------|---------|--------|--------|---------|--------|
| 요코하마국립대        | 가나자와대학  | 히로시마대학 | 구마모토대학 | 수도대학도쿄  | 오카야마대학 |
| 게이오대학          | 시즈오카대학  | 칸사이대학  | 류큐대학   | 오카루상과대학 | 와세다대학  |
| 아오야마대학         | 히토츠바시대학 | 가고시마대학 | 시마네대학  | 니이가카대학  | 소카대학   |
| 메이지대학          | 도시샤대학   | 토요대학   | 고베대학   | 릴쿄대학    |        |

#### 【주요 링크】

| 국세청            | 세무저널、세무대학교논총  |
|----------------|---------------|
| 법무부            | 송무 월보         |
| 국립사회보장・인구문제연구소 | 사회보장연구        |
| 생명보험센터         | 보험 사례 연구회 보고서 |
| 발명추진협회         | 발명            |

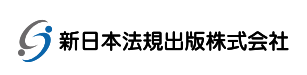

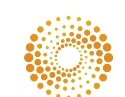

법령

## 3-1. 법령 검색

#### **3-1-1.** 조건 검색

법령 조건 검색은 아래 검색사항 중 지정하여 검색할 수 있습니다.

| 条件検索    | 562-964-56                          |                                       | 31 <b>42</b> # 3415            | 金川レンダー                     |                     |          | 全条件ク                                      | U7 (=0)       | 条件で |
|---------|-------------------------------------|---------------------------------------|--------------------------------|----------------------------|---------------------|----------|-------------------------------------------|---------------|-----|
| 検索対象を指気 | 2 検索対象 🛛                            | : © 法令<br>IV すべて                      | C 改正法令 C :<br>☑ 憲法·法律          | 法律案<br>☑ 政令·勅令             | ☑ 省令·府              | 「令·規則 ┏  | 告示 🔽 最高裁・                                 | 議院規則          |     |
| 検索語を指定  | 検索範囲 フリーワ                           | : <b>▽</b> すべて<br>/-F                 | ☑ 章名·条見器<br>AH0.✓BR            | 出し等 🔽 公布                   | 文·制定文等  」           | 🗹 本則 🔽 附 | !則 ▶ ▶ 別表等                                |               |     |
|         | Proサーチ<br>検索単位                      | (○) : 検索語用<br>: ○ 法令                  | えを入力すると。<br>間が (1-<br>単位 C 条単位 | 「 A N D 美件 」<br>~255)文字以内で | で掛け合わせま<br>、語順こ 関係な | 3<br>1 • | <ul> <li>▶ 検索記</li> <li>▶ 表記の提</li> </ul> | 号選択<br>れを含む?? |     |
| 法令情報を指分 | ≧法令名<br>条番号<br>法令番号<br>所管省庁名<br>公布日 | :<br>:第<br>条<br>: 平成 ▼<br>:<br>: 平成 ▼ | о о о о                        | р<br>[<br>] [              |                     | ×        | 5                                         |               |     |
|         | 施行日                                 | : 平成 ·                                | 年の時点で適用される                     | 月 月 (有効な)法令をむ              | 日指定                 |          |                                           |               |     |

#### ≪검색 조건≫

| 섹션       | 검색 조건 | 설명                                                                                                    |
|----------|-------|----------------------------------------------------------------------------------------------------|
| 검색 대상 지정 | 검색    | 법령의 종류에 따라 검색 대상을 선택할 수 있습니다.<br>상단에 [(일반)법령]、「개정법령」、「법률안」을 지정하고 하단에<br>법령의 종류를 선택하면 됩니다. 법령의 종류는 다음과 같습니다.<br>「헌법・법률」헌법과 법률 (법률 취급 정령을 포함)<br>「칙령」<br>「성령・부령・규칙」각 부처의 성령, 부령, 규칙<br>「고시」각 부처의 고시<br>「대법원・의원 규칙」 |
|          |       | 「법률안」국회에 제출된 법률안                                                                                                    |

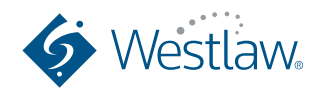

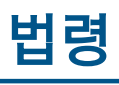

| 섹션       | 검색조건              | 설명                                                                                                    |  |  |  |  |
|----------|-------------------|----------------------------------------------------------------------------------------------------|--|--|--|--|
| 검색어 지정   | 검색 범위             | 검색할 단어가 포함 된 법령 전체를 검색할 수 있습니다. 공포일, 조 제목, 부칙<br>등의 선택이 가능합니다.                                                                                                    |  |  |  |  |
|          | 「검색어」<br>「AND/OR」 | 메뉴얼 8-1 참조하세요.                                                                                                    |  |  |  |  |
|          | 검색 기호 선택          | 메뉴얼 8-2 참조하세요.                                                                                                    |  |  |  |  |
|          | 표기의 흔들림을<br>포함    | 일본어로는 같은 단어의 표기가 복수존재하는 경우가 있습니다.<br>(표기의 흔들림) 예) 지적 재산권, 지적 재산                                                                                                    |  |  |  |  |
|          | Pro검색             | 메뉴얼 8-3 참조하세요.                                                                                                    |  |  |  |  |
|          | 검색 단위             | 검색 결과를 법령 단위로 표시하거나 조 단위로 표시할지 여부를 선택합니다.                                                                                                    |  |  |  |  |
| 법령 정보 지정 | 법령명               | 법령의 제목을 입력합니다. 법령명 검색창에 검색할 경우 검색어가 포함되어<br>있는 법령으로 검색합니다.                                                                                                    |  |  |  |  |
|          | 조 번호              | 조 번호를 입력합니다.                                                                                                    |  |  |  |  |
|          | 법령 번호             | 법령 번호를 입력합니다.<br>(법 및 시행령을 검색하는 경우에는 부처명 필드는 필요하지 않습니다)                                                                                                    |  |  |  |  |
|          | 소관 부처명            | 해당 부처를 선택할 수 있습니다.                                                                                                    |  |  |  |  |
|          | 공포일               | 법령 제정 일자를 입력하여 검색할 수 있습니다 。<br>드롭다운 메뉴에「날짜지정」,「기간지정」,「지정일 이후」,「지정일 이전」<br>이 4개의 항목 중 선택 후 지정 날짜로 법령을 검색할 수 있습니다.                                                      |  |  |  |  |
| 시행일 지정   | 시행일               | 법령의 시행일로 입력하여 검색할 수 있습니다.<br>드롭다운 메뉴에「날짜지정」,「기간지정」,「지정일 이후」,「지정일 이전」<br>이 4개의 항목 중 선택 후 지정 날짜로 법령을 검색할 수 있습니다.<br>「특정시점부터 유효한 법령(전체)」과「특정일에 시행된 법령」으로도<br>검색할 수 있습니다. |  |  |  |  |

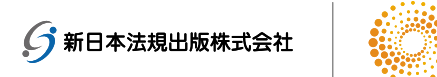

#### 3-1-2. 체계 검색

「신법령체계」 탭을 통해 법령을 체계별로 분류하여 제공하고 있습니다. 화면 왼쪽에 법령의 분류 항목이 표시되어 있고, 화면 오른쪽에는 선택된 항목에 속하는 관련 법령명과 법령번호가 표시됩니다. 「법령명 검색」에 검색어를 입력하고 「검색」을 클릭하면 검색어가 제목에 포함되어있는 법령이 검색됩니다.

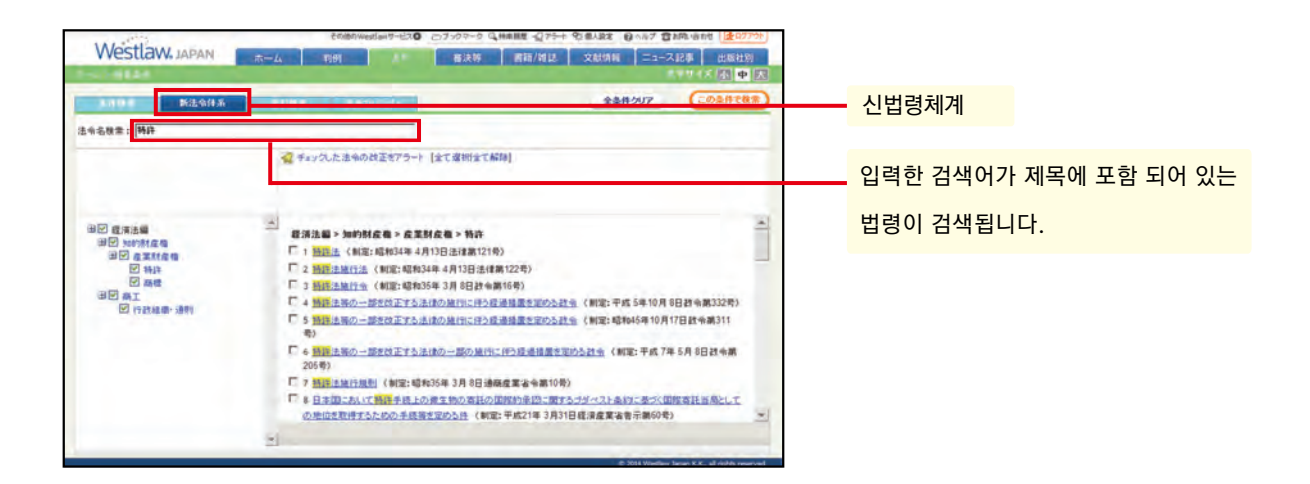

3-1-3. 색인 검색

법령을 공포일로 검색할 수 있습니다.

「법령명 검색」에 용어를 입력하고 「검색」을 누르면 검색어가 제목에 포함된 법령을 검색합니다.

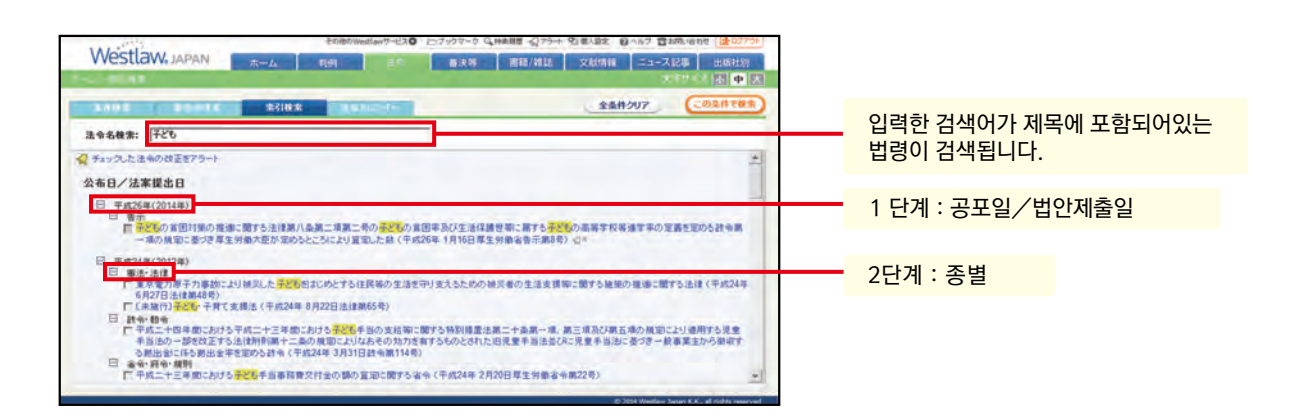

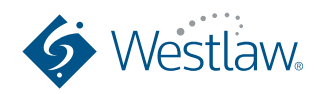

법령

#### 3-1-4. 법령 달력

법령 달력에서는 공포일/시행일 별로 법령을 나열하고 있습니다. 조문과 개정조문, 신/구 비교보기 표도 볼 수 있습니다.

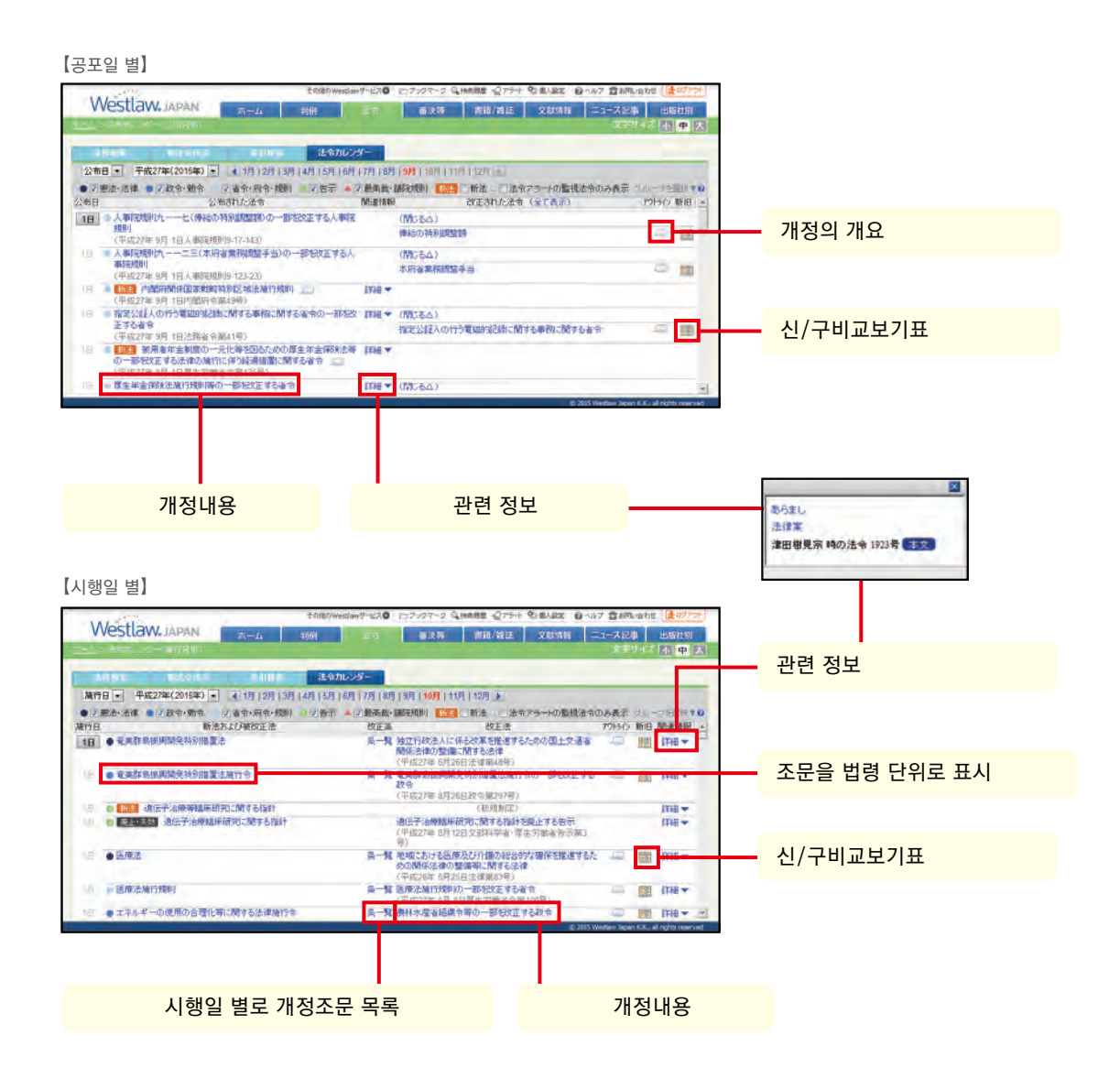

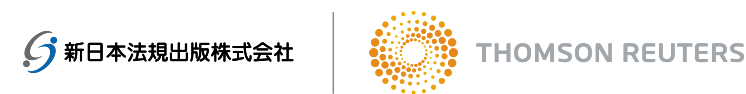

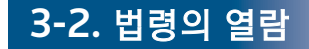

#### 3-2-1. 조문의 표시 전환

「법령단위」탭과 「조단위」 탭을 통하여 법령 내용을 쉽게 확인할 수 있습니다. 「법령단위」에서「조문」, 「연혁정보」,「신/구비교보기」,「참조」,「하위 법령」내용을 같이 볼 수 있습니다。

| 【「법령」+「기                                 | 록」】                |                                                                                                    |            |                             |      |       |        |   |
|------------------------------------------|--------------------|----------------------------------------------------------------------------------------------------|------------|-----------------------------|------|-------|--------|---|
| 法令単位                                     | *46                | 格                                                                                                    | 责经里来       | <del>二·简显 [ 積進 ] 全面</del> 晶 |      |       |        |   |
| ストーカー行為等の規<br>制定:平成12年5月2<br>施行:平成25年10月 | 制制に関<br>4日法律<br>3日 | する法律<br>第81号 <b>①</b> ・                                                                                              | 日<br>2 この注 | 🖹 🖆 🖂 🗗 🥹<br>ま令の改正をアラート     | - 특정 | 성 시점에 | 시행 연혁정 | 보 |
| CXE. + 8x254 7 A                         | 履歴                 |                                                                                                    |            | C-90v5                      | μ —  |       |        |   |
| 施行日·法令全文                                 | 改正条                | 改正法                                                                                                    | 新旧         | 関連情報                        |      |       |        |   |
| 平成25年10月3日                               | <u> 条一覧</u>        | ストーカー行為等の規制等に関する法律の一部を改正する法律<br>(平成25年7月3日法律第73号)<br>◆連線してメール送信する行為を規制対象に追加、ストーカーに)<br>する警告措置の有無とその理由を運やかいに通知する義務を規定 | RE<br>N    | あらまし、法律案                    |      |       |        |   |
| <u>平成25年7月23日</u>                        | 条一覧                | ストーカー行為等の規制第に関する法律の一部を改正する法律<br>(平成25年7月3日法律第73号)<br>今連続してメール送信する行為を規制対象に追加、ストーカーに<br>する警告措置の有無とその理由を速やかに通知する義務を規定   | 1          | あらまし 法律案                    |      |       |        |   |
| <u>平成12年11月24日</u>                       |                    | 《新規制定》                                                                                                    |            | 園田寿法学教室<br>239号 本文          |      |       |        |   |

#### 【「법령 단위」탭+「신/구비교보기」탭】

| 法令单位                                                                                                    | 检表结果主干,简良;博准;今                                                                                                    | illinia di stato di stato di stato di stato di stato di stato di stato di stato di stato di stato di stato di st |
|----------------------------------------------------------------------------------------------------|----------------------------------------------------------------------------------------------------|----------------------------------------------------------------------------------------------------|
| ストーカー行為等の規制等に関する法律<br>平成12年5月24日法律第81号<br>改正:平成25年7月3日法律第73号(ストーカー行為等の規制<br>する法律)                                                                                                    | 日 20 20 20 20 20 20 20 20 20 20 20 20 20                                                                                                    | · · · · · · · · · · · · · · · · · · ·                                                                            |
| 第         第         新         新         前         前         1         1         1         1         1         1         1         1         1         1         1         1         1         1         1         1         1         1         1         1         1         1         1         1         1         1         1         1         1         1         1         1         1         1         1         1         1         1         1         1         1         1         1         1         1         1         1         1         1         1         1         1         1         1         1         1         1         1         1         1         1         1         1         1         1         1         1         1 <th1< th=""> <th1< th=""> <th1< th=""> <th1< th=""></th1<></th1<></th1<></th1<> | ごうックマーク<br>ンドウで開く                                                                                                    |                                                                                                    |
| 改正前                                                                                                    | 改正後                                                                                                    |                                                                                                    |
| -本則-                                                                                                    |                                                                                                    |                                                                                                    |
| 施行日:平成25年 7月23日                                                                                                    |                                                                                                    |                                                                                                    |
| (定義)<br>第二条 この法律において「つきまとい等」とは、<br>特定の者に対する恋愛感情その他の好意の感<br>情又はそれが満たされなかったことに対する怨<br>(えん)恨の感情を充足する目的で、当該特定<br>の者又はその配偶者、直糸若しくは同居の親族<br>その他当該特定の者と社会生活において密援<br>な関係を有する者に対し、次の各号のいずれか<br>に掲げる行為をすることをいう。                                                                                                    | (定義)<br>第二条 この法律において「つきまとい等」とは、<br>特定の者に対する恋愛感情その他の好意の感<br>情又はそれが満たされなかったことに対する怨<br>恨の感情を充足する目的で、当該特定の者又<br>はその配偶者、直糸若しくは同居の親族その他<br>当該特定の者と社会生活において密接な関係<br>を有する者に対し、次の各号のいずれかに掲げ<br>る行為をすることをいう。 |                                                                                                    |

#### 【「법령 단위」탭+「하위 법령」탭】

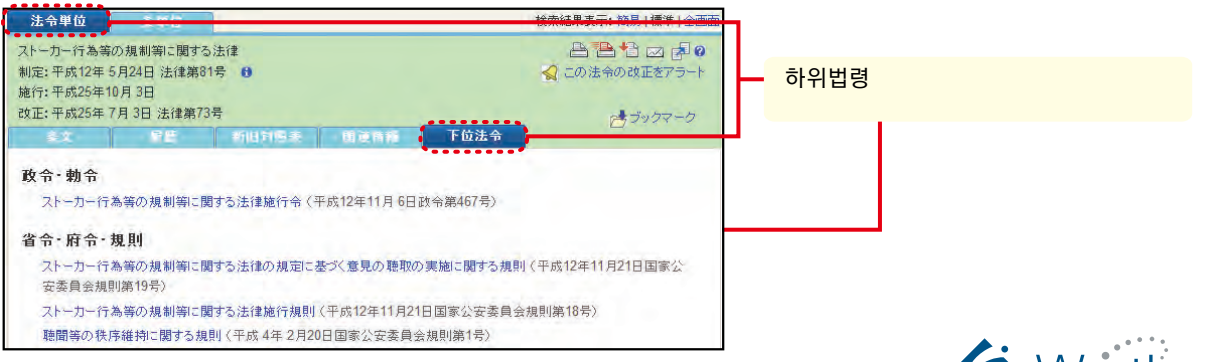

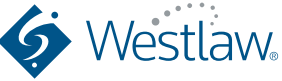

법령

| 一刀一行為等の規制等に関する法律               |                               |        |  |
|--------------------------------|-------------------------------|--------|--|
| E:平成12年 5月24日 法律第81号 🔒         | 📢 この法令の改正をアラート                |        |  |
| <del>7</del> :平成25年10月3日       |                               |        |  |
| E:平成25年7月3日法律第73号              | P* ブックマーク                     |        |  |
| 全文 后意 新旧内隆表 関連情報               |                               |        |  |
| 令解説                            |                               | 법령 해설  |  |
| [解説]                           |                               |        |  |
| 園田寿 法学教室 239号 ストーカー -規正法の成立とその | 背景本文                          |        |  |
|                                |                               |        |  |
| 正情報                            |                               | 개정 정보  |  |
| (律弟 / 3亏 ) )                   |                               | "° °-  |  |
| あらまし                           |                               |        |  |
| ◆連続してメール送信する行為を規制対象に追加、ストーカ・   | ーに対する警告措置の有無とその理              |        |  |
| 由を速やかに通知する義務を規定                |                               |        |  |
|                                |                               |        |  |
|                                |                               |        |  |
| 조 단위」탭】                        |                               |        |  |
| · 奇里位 条単位                      | <b>检查结果</b> 真子· 飾具   標准   全面面 | 조 단위 탭 |  |
| ーカー行為等の規制等に関する法律               |                               |        |  |
| 条 (警告) 委任 <u>判例</u> 🖯          |                               |        |  |
| f: 平成25年10月 3日                 |                               |        |  |
| E:平成25年7月3日法律第73号(最終改正)        | アラックマーク                       |        |  |
| 条文 后点 新旧时后来                    | Law of the                    |        |  |
|                                | 100                           |        |  |
| <b>些</b> <u>世</u> )            | -                             |        |  |

#### 3-2-2. 신/구비교보기표

ることができる。

상태 플래그 (깃발 모양의 아이콘 등)에 따라 해당 조문의 시행 상태를 확인 할 수 있습니다.

更に反復して当該行為をするおそれがあると認めるときは、当該行為をした者に対し、国家 公安委員会規則で定めるところにより、更に反復して当該行為をしてはならない旨を警告す

| 플래그   | 표시 부분                | 설명                                                                                        |
|-------|----------------------|-------------------------------------------------------------------------------------------|
| ▶ 노란색 | 「법령 단위」탭<br>「조 단위」탭  | 현행 조문이며, 한편 미래 개정의 예정이있는 조문임을 나타<br>냅니다. 클릭하면 개정 문장을 볼 수 있습니다. (미래 개정<br>계획을 파악할 수 있습니다.) |
| ▶ 빨간색 | 「법령 단위」탭<br>「조 단위」 탭 | 과거법령 또는 이미 폐지/전부개정된 법령을 표시                                                                |
| ▶ 파란색 | 「법령 단위」탭<br>「조 단위」 탭 | 미시행 법령을 표시                                                                                |
| ▶ 초록색 | 「법령 단위」 탭            | 현행법에 대한 법률안이 있음을 표시<br>링크 클릭하면 법률안 확인 가능                                                  |
| 우의    | 「법령 단위」 탭            | 시행일이 미확정되었기 때문에 조문의 내용이 향후 개정<br>될 수 있는 법령을 표시                                            |

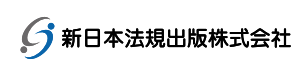

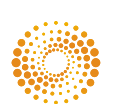

3-2-3. 괄호 색상 지정

조문에 사용되는 괄로 ()를 색으로 표시할 수 있습니다. 여러 괄호가 묶여 복잡하게 되어있는 조문을 이해하기 위해 사용할 수 있습니다.

| _         | 1111111                                                                                                    | その他のWestianサービス Cフラクマーク                                                                                                    | Q 林本田里 · (75-1-9) 個人設定 (日へルブ 雪古町いる町世 )                                                                                                    | 202121                                                                                                    |                       |
|-----------|----------------------------------------------------------------------------------------------------|----------------------------------------------------------------------------------------------------|----------------------------------------------------------------------------------------------------|----------------------------------------------------------------------------------------------------|-----------------------|
| **        | Westlaw JAPAN                                                                                                    | ーム 和明 法特 憲法等                                                                                                    | 書籍/雑誌 文献情報 ニュース記事 出<br>ま学生イズ 本                                                                                                    | 版社刻                                                                                                    |                       |
| > 目次      | 614件ビットしました。<br>・<br>・<br>・<br>・<br>・<br>・<br>・<br>・<br>・<br>・<br>・<br>・<br>・                                                                                                    | 注合単位 2 単位<br>所得税注<br>制定:総計40年3月31日注注第33時 P 0                                                                                                    | 新田田県長元:20月1日<br>日本日本<br>1月1日日<br>1月1日日<br>1月1日日<br>1月1日日<br>1月1日日<br>1月1日日<br>1月1日日<br>1月1日日<br>1月1日日<br>1月1日日<br>1月1日<br>1月11日<br>1月11日<br>1月111日<br>1月111日<br>1月111日<br>1月111日<br>1月111日<br>1月1111日<br>1月11111<br>1月111111<br>1月11111111                                                                                                    | 11月1日<br>11月1日<br>11月1日                                                                                                    | 색 표시는 ON/OFF<br>선택 가능 |
| Niew      | 法令名の一致平原<br>「21 (前後40年3月31日)」<br>(32)<br>「21 (前後40年3月31日)」<br>(33)<br>「21 (前後40年3月31日)」<br>「21 (前後40年3月31日)」<br>「21 (前後40年3月1日)<br>「22 (前後40年3月1日)<br>「23 (前後40年43月1日)」<br>「23 (前後40年43月1日)」<br>「23 (前後40年43月1日)」<br>「23 (前後40年43月1日)」<br>「23 (前後40年43月1日)」<br>「23 (前後40年43月1日)」<br>「23 (前後40年43月1日)」<br>「23 (前後40年43月1日)」<br>「23 (前後40年3月1日)」<br>「24 (前後40年3月1日)」<br>「24 (前後40年43月1日)」<br>「24 (前後40年43月1日)」<br>「24 (前後40年443月1日)]<br>「24 (前後40年445454545454545545545555555555555555                                                                                                    | 111:11:12:13:13:13:13:13:13:13:13:13:13:13:13:13:                                                                                                    | またが、 またのでは、 ないのなどのない。 ないのないでは、 ないのないでは、 ないのないでは、 ないのないで、 ないのないで、 ないのないのないで、 ないのないで、 ないのないで、 ないのないで、 ないのないで、 ないのないで、 ないのないのないで、 ないのないのないで、 ないのないで、 ないのないで、 ないのないで、 ないのないのないで、 ないのないのないで、 ないのないで、 ないのないで、 ないのないで、 ないのないで、 ないの | マーク<br>(1)<br>(注)<br>(第<br>(2)<br>(2)<br>(2)<br>(2)<br>(2)<br>(2)<br>(2)<br>(2)<br>(2)<br>(2)                                                                                                    | 括弧を色分けする              |
|           |                                                                                                    | €0曲00%s妈m9~ビス <b>0</b> □ 7+2マ~2                                                                                                    | Quales (275+ 영제ARC (원스터가 합리Quades (일                                                                                                    | \$0757F]                                                                                                    |                       |
|           | Westlaw, JAPAN                                                                                                    | ● (2010/03/05/-23) ○7が7-91<br>- 山 初州 法市 重決市                                                                                                    | Q 9448                                                                                                    |                                                                                                    |                       |
| 2 目次      | Westlaw.japan         1           648E3+L3LL.         日本3450           日本3450         王林500           日本3450         王林500 <td>その目的にはしかった30 こうアックマーク     日本の単位     「時間 法令 重決否     正の単位     「所得法     和公・単点の申 3月37日 注意開始3時 下 ④     報告: 単元25年 3月10日 主意開合者     電話: 単元25年 3月10日 主意開合者     電話: 単元25年 3月20日 主意開合者     電話: 単元25年 3月20日 主意開合者     電話: 単元25年 3月20日 主意開合者</td> <td>Quantize (175+ 90 A.B.Z) (1 A.F. 首 Min Verter)</td> <td>▲221-231<br/>6915<br/>(中) (天)<br/>(1) (1) (1)<br/>(1) (1)<br/>(1) (1) (1)<br/>(1) (1) (1)<br/>(1) (1) (1)<br/>(1) (1) (1)<br/>(1) (1) (1) (1)<br/>(1) (1) (1) (1) (1) (1) (1) (1) (1) (1)</td> <td></td> | その目的にはしかった30 こうアックマーク     日本の単位     「時間 法令 重決否     正の単位     「所得法     和公・単点の申 3月37日 注意開始3時 下 ④     報告: 単元25年 3月10日 主意開合者     電話: 単元25年 3月10日 主意開合者     電話: 単元25年 3月20日 主意開合者     電話: 単元25年 3月20日 主意開合者     電話: 単元25年 3月20日 主意開合者 | Quantize (175+ 90 A.B.Z) (1 A.F. 首 Min Verter)                                                                                                    | ▲221-231<br>6915<br>(中) (天)<br>(1) (1) (1)<br>(1) (1)<br>(1) (1) (1)<br>(1) (1) (1)<br>(1) (1) (1)<br>(1) (1) (1)<br>(1) (1) (1) (1)<br>(1) (1) (1) (1) (1) (1) (1) (1) (1) (1) |                       |
| IView 当日次 | Westlaw.japan     Status     Status                                                                                                    |                                                                                                    |                                                                                                    | 201001<br>0015<br>0015<br>10000<br>001000<br>001000<br>001000<br>001000<br>001000<br>001000<br>001000<br>001000<br>001000<br>001000<br>001000<br>001000<br>001000<br>001000<br>001000<br>00150<br>00150<br>00150<br>00000000                                                                                                    | 괄호의 단계별로<br>다른 색으로 관리 |

### 3-3. 퍼블릭코멘트

「법령」 탭에서 「퍼블릭 코멘트」를 선택합니다. 다음의 조건들을 지정할 수 있습니다.

| C. C. D. D. D. D. D. D. D. D. D. D. D. D. D. |           |                                       |              |                                          |      | ,           | 1771X B 4 |
|----------------------------------------------|-----------|---------------------------------------|--------------|------------------------------------------|------|-------------|-----------|
| \$1148                                       | 118.610   | BEEF                                  |              |                                          |      | 全条件207      | 202120    |
| 検索対象を指定                                      | -         | -                                     | 7 网络果公示      |                                          |      |             |           |
| 検索語を指定                                       | フリーワー     | -r                                    | -            |                                          |      |             |           |
|                                              | 100000    | 印ビスーーズを入り                             | TTOL: TANKAR | 利用書切当初をます                                |      | ▶ 検索記号選択    |           |
|                                              | Prot - FO | : 秋朱語都が「                              | (1~255)支手に   | 内で、語順に 開係ない                              |      | ▶ 表記の描れを含む◎ | _         |
| 法令情報を指定                                      | 被索对意      | : 17 通改王法令                            | ₩ 根据法令       |                                          |      |             |           |
|                                              | 法命名       | :                                     |              |                                          |      |             |           |
|                                              | 法电量号      | :牛成▼                                  | *            |                                          | · 25 | 4           |           |
| 案件情報を指定                                      | 日付        | : 原 変の公示日                             | F 意見·信相受付得切  | 日日は果の公示日                                 | -    |             |           |
|                                              | -         | I I I I I I I I I I I I I I I I I I I |              | I to to to to to to to to to to to to to |      |             |           |

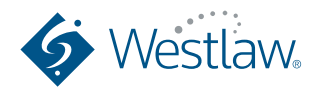

18

## 법령

≪검색 조건≫

| 섹션       | 검색 조건              | 설명                                                                                                    |  |  |  |
|----------|--------------------|----------------------------------------------------------------------------------------------------|--|--|--|
| 검색 대상 지정 |                    | 퍼블릭 코멘트의 상황에 맞게 검색 할 수 있습니다.<br>「意見募集中 (의견 모집 중)」,「意見募集終了 (의견 모집 종료)」,<br>「結果公示 (결과 공시)」등의 시점을 선택하여 볼 수 있습니다. |  |  |  |
| 검색어 지정   | 「검색어 」<br>「AND∕OR」 | 메뉴얼 8-1을 참조하세요.                                                                                               |  |  |  |
|          | 검색 기호 선택           | 메뉴얼 8-2를 참조하세요.                                                                                               |  |  |  |
|          | 표기의 흔들림<br>포함      | 일본어로는 같은 단어의 표기가 복수존재하는 경우가 있습니다.<br>(표기의 흔들림) 예) 지적 재산권, 지적 재산.                                              |  |  |  |
|          | Pro검색              | 메뉴얼 8-3을 참조하세요.                                                                                               |  |  |  |
| 법령 정보 지정 | 검색                 | パブリックコメントにより改正された(改正される見込みの)法令と<br>パブリックコメントが出されることになった根拠の法令から選択すること<br>できます。                                 |  |  |  |
|          | 법령명                | 퍼블릭 코멘트에 의해 개전된 법령과 퍼블릭 코멘트가 발간된 근거 법령에서<br>선택할 수 있습니다.                                                       |  |  |  |
|          | 법령 번호              | 관련 법령명을 입력하세요.<br>법령명에 포함 되어있는 키워드를 입력하면 해당 법령이 검색됩니다.                                                        |  |  |  |
| 안건 정보 지정 | 날짜                 | 퍼블릭 코멘트가 공시 된 일자를 입력하여 검색 할 수 있습니다.<br>드롭다운 메뉴 중 [날짜」,「지정일 이후」,「지정일 이전」,「기간지정」 중 선택<br>하여 검색할 수 있습니다。         |  |  |  |
|          | 소관 부처명             | 해당 퍼블릭 코멘트를 소관하는 현재의 부처명을 선택할 수 있습니다.                                                                         |  |  |  |

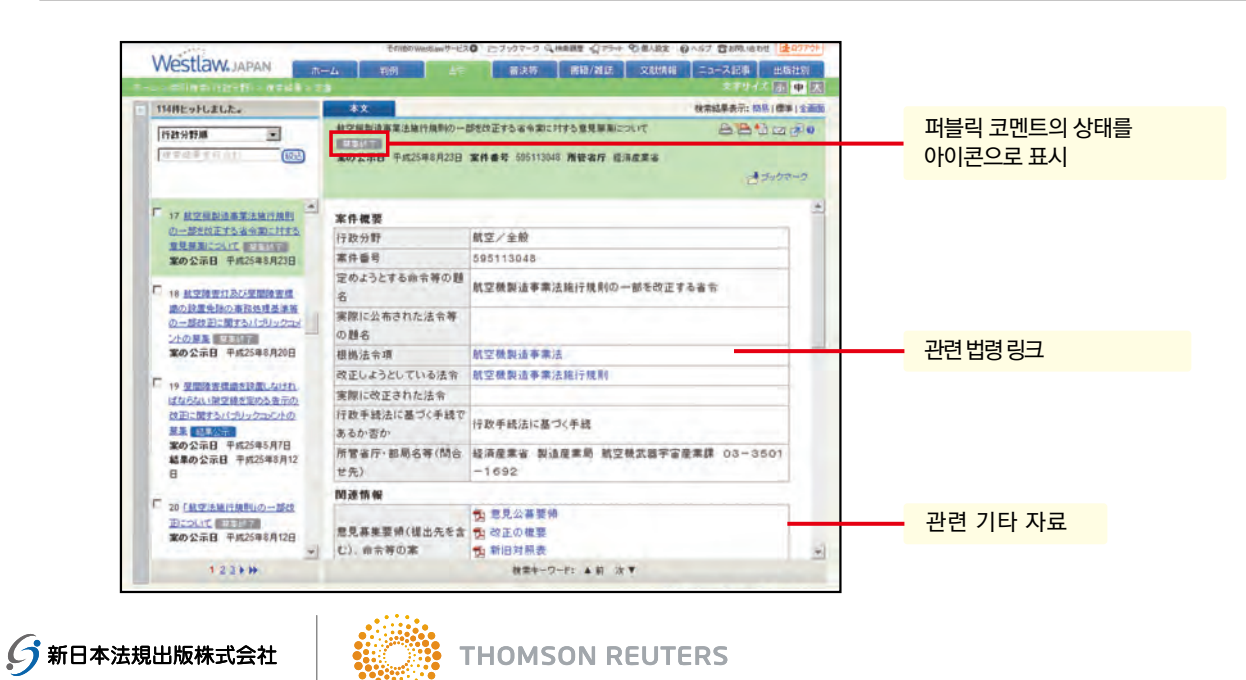

Westlaw Japan 주식회사는 신일본법규출판주식회사와 톰슨로이터의 합작 기업입니다.

## 심결 등

### **4 -1.** 심결 등의 검색

「심결 등」 탭에서「특허청」,「공정거래위원회」,「국세청」, 또는「노동 위원회」 심결을 제공합니다. 아래의 조건을 지정할 수 있습니다。

#### 【특허청 심결】

| Westlaw JAPAN                            | その他の時間に近くしていた。 コンパクト・クロードは「日本」 クリーク (1995)<br>ホーム 初州 点令 可決定 再時/加速 文は休知 ニュース2年 (1995)<br>文マザイズ(本) 中の |                            |
|------------------------------------------|----------------------------------------------------------------------------------------------------|----------------------------|
| 特許疗事決                                    |                                                                                                    | 검색대상 (특허, 실용신안, 의장, 상표) 지정 |
| 検索語を指定 秋季範囲<br>フリーワ<br>(キャロー・<br>Proサーチョ | : 厚すべて 厚 名称 作用・物品名 厚 増加・明細者・白王の 新治・制紀<br>                                                           | 검색어 지정                     |
| 審決分類を指定<br>審決分類                          | 成業料産物の機構 要認の機構 専科などの機構 料示事項對分類 上方区分 商品区分<br>(P 図 図 、                                                | 심결분류 지정                    |
| 書決情報を指定 専刊巻き<br>専決・決定・<br>請求人            | нариана<br>нарада:<br>т                                                                             | 심결정보 지정                    |
| 参照条文を指定                                  | 2 <b>10 2012 1</b>                                                                                  | 참조조문 지정                    |

#### 【공정거래 위원회 심결】

| で行動のWestawサービスロ ニブックマーク Q Making 公グラナ 空道人放金 ロハルブ 含めたいされた (金のアパクト)                                           |         |
|----------------------------------------------------------------------------------------------------|---------|
| VVESTLAWGJAPAN ホーム 初明 注合 前次等 開設/雑誌 文別休裕 ニュース記事 出版批明     ホーム 前明 注合 前次等 開設/雑誌 文別休裕 ニュース記事 出版批明     エーム ※ 前学会社 |         |
| 22031811482 (20201708)                                                                                      |         |
| 教術対象を指定教育対象 : 民事決 戸田時経営中令 戸田時全的作用 戸田時中令 戸田市 民主党 民主の他<br>教術語を指定 教育期間 : 民主べて 戸園内心事件中寺 戸園事 民主文                 | 김색대성 시성 |
| フリーワード         通信           1         1           1         1           1         1                         | 검색어 지정  |
| Pror → 50 : 秋末請問が (1~255)文字以内で、請除: 第6241 ▼ 戸 会社の前れを含む日<br>第次情報を指定 然分年月日 : 「年度 ▼ 本 月 日 日前官 ▼<br>被客人: 日本 :    | 심결정보 지정 |
| ●照条文名指定<br>注号名 : [] = = = = = = = = = = = = = = = =                                                         | 참조조문 지정 |

#### 【국세 불복 심판소 판결】

| Westlaw JAPA   | その回の時にはゆうせんひ ごうりファラ は、MARE 公かり+ 50 あんほえ むんめう むきのはわけ (2007)<br>N ホーム 刊明 法令 言え作 解除/対応 文が外間 ニュース記事 出版社別<br>文字サイズ(正) 中 |    |         |
|----------------|----------------------------------------------------------------------------------------------------|----|---------|
| BRTRSTINUE III | 100条件で8                                                                                                    | •  |         |
| 検索語を指定 検索調     | 度 : R すべて R 南当 R 全文<br>)                                                                                           | Пг | 검색어 지정  |
| 102            | RABITI                                                                                                    |    |         |
| Proty          | - チロ : 検索装置が (1~255)文字以内で、装飾に (第444) 王 F 長記の採れを含むの                                                                 |    | 심결정보 지정 |
| 裁決情報を指定 救決率    | AB : Fxt                                                                                                    |    |         |
| <b>希照点文本指空</b> |                                                                                                    |    |         |
| 19 mm X 1102   | ::::::::::::::::::::::::::::::::::::::                                                                             |    | 참조조문 지정 |

#### 【노동위원회 명령】

| ALC: No.  |                                   |         | Enilei       | Westlan 7-EAO | 27-90-9         | Q.H#### -175- | Starts .                                                 | DONT THR      | a unt  | 27701      |    |         |
|-----------|-----------------------------------|---------|--------------|---------------|-----------------|---------------|----------------------------------------------------------|---------------|--------|------------|----|---------|
| vvestlaw. | JAPAN                             | -74-La  | 3101         | 遗令            | 目前に             | 書籍/組法         | XMAN                                                     | ========      | 御 出版   | 11371      |    |         |
| ホームを検索条件  |                                   |         |              |               |                 |               |                                                          | 文下            | サイズ 国  | <b>中</b> 因 |    |         |
| 3858249   | -                                 |         |              |               |                 |               | ( <b>全条</b> F                                            | 1907          | (CO2#1 | ***        |    |         |
| 検索語を指定    | 検索範囲 :<br>フリーワード                  | R 7.47  | <b>F</b> 事件名 | R 条件框框        | 原则有主力           | 戸村定の要論        | R 9922                                                   |               |        |            |    |         |
|           | Prot-FQ                           | : 秋宋語間が |              | ~255)文字以内     | rē. 1844 : 1994 | \$6461 ·      | <ul> <li>検索記号</li> <li>レ 検索記号</li> <li>レ 検索記号</li> </ul> | lai訳<br>hを含むの |        |            | -( | 검색어 지정  |
| 命令情報を指定   | 労働者員会名<br>事件書考<br>命令年月日<br>用文人·調明 | :<br>   |              | *             | A [             | B   B # 2 ·   | I                                                        |               |        |            | -  | 명령정보 지정 |
|           | 累積-从標                             | :       |              |               |                 | -             | -                                                        |               |        |            |    |         |

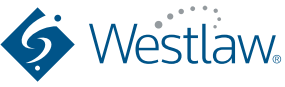

## 서적/잡지

## 5-1. 서적/잡지 검색

서적 / 잡지 검색은 [서적 / 잡지] 탭에서 [모든], 또는 각 서적/잡지 이름의 하위 탭을 선택하여 검색할 수 있습니다. 다음의 조건을 조합하여 지정할 수 있습니다(하나 이상의 조건 선택 가능).

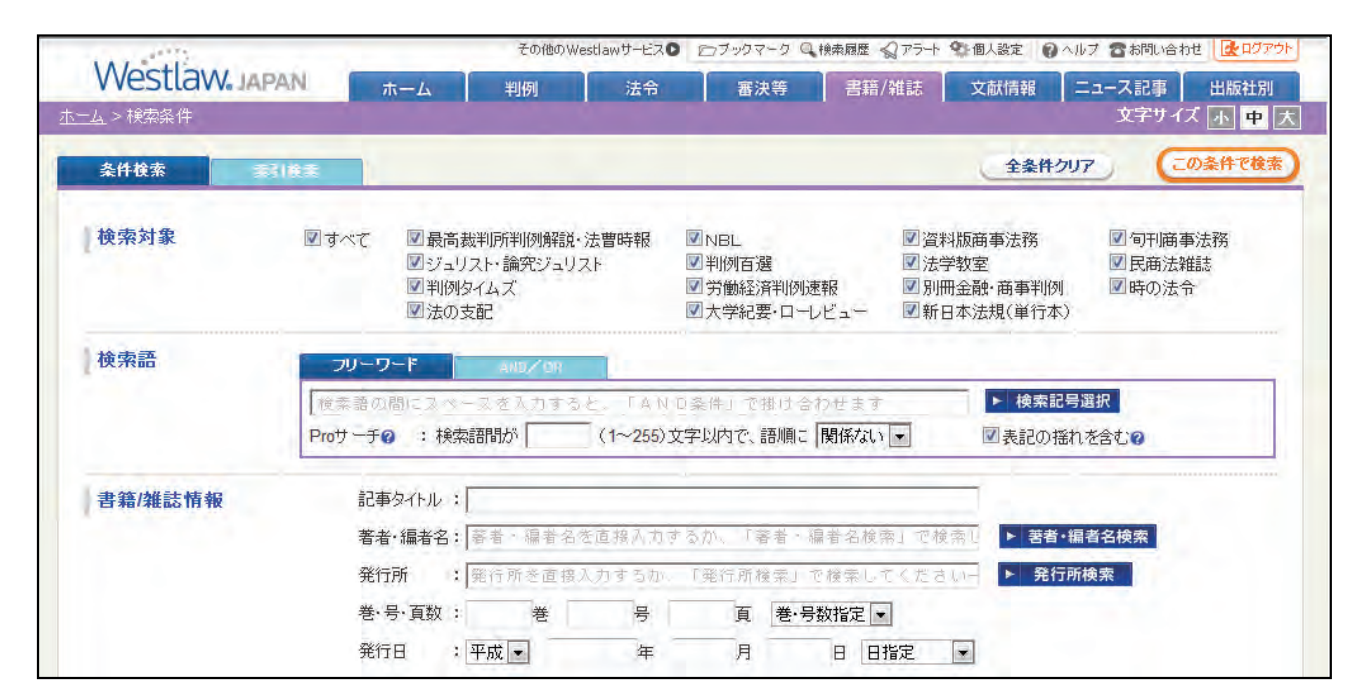

#### 【판례 타임즈】

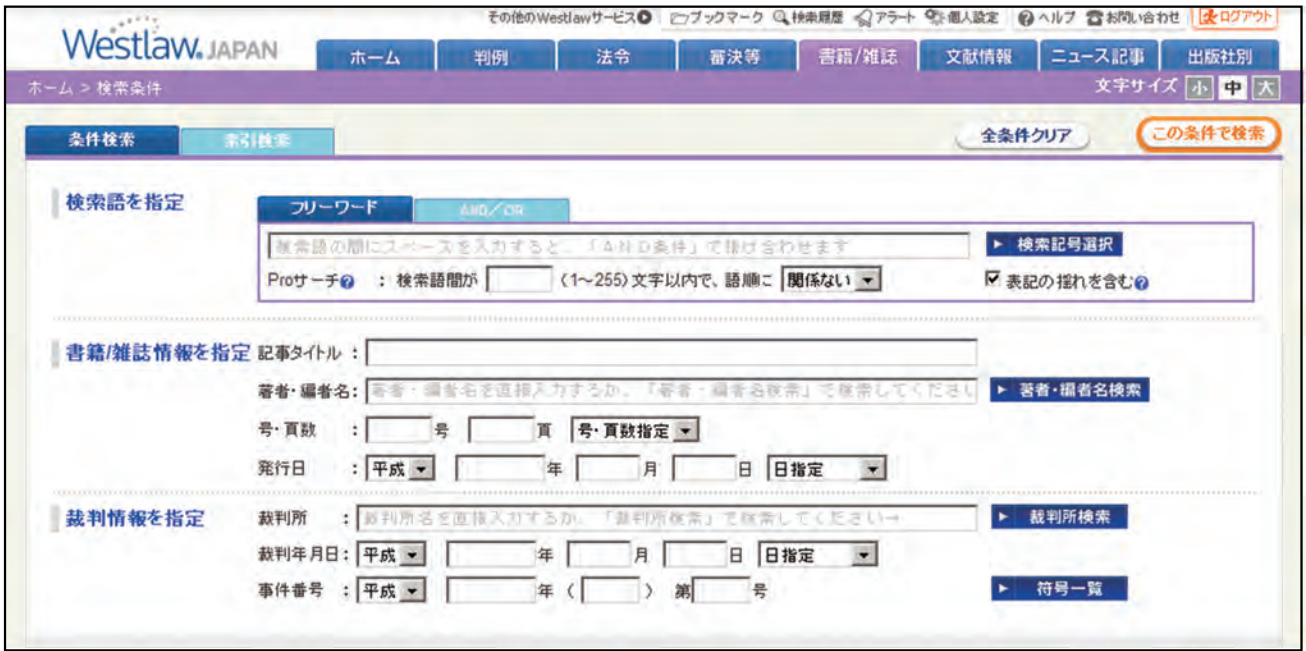

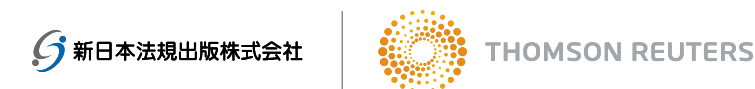

≪검색 조건 설명≫

| 섹션                          | 검색 조건                    | 설명                                                                                                    |
|-----------------------------|--------------------------|----------------------------------------------------------------------------------------------------|
| 검색 대상 지정                    | 검색                       | 서적 • 잡지의 종류에 따라 검색 대상을 선택 할 수 있습니다.<br>「모든」 탭을 통해 전체 서적/잡지를 검색하거나, 특정 서적/잡지를 선택하여<br>검색할 수 있습니다                               |
| 검색어 지정                      | 「검색어 」<br>「AND/OR」       | 메뉴얼 8-1을 참조하세요.                                                                                                    |
|                             | 검색기호 선택                  | 메뉴얼 8-2을 참조하세요.                                                                                                    |
|                             | 표기의 흔들림<br>포함            | 일본어로는 같은 단어의 표기가 복수존재하는 경우가 있습니다.<br>(표기의 흔들림) 예) 지적 재산권, 지적 재산.                                                              |
|                             | Pro검색                    | 메뉴얼 8-3을 참조하세요.                                                                                                    |
| 서적/잡지 정보<br>지정              | 7从两军                     | Article의 제목을 입력하여 검색할 수 있습니다.<br>제목의 일부를 키워드로 입력하면 해당 키워드가 포함된 제목이 나열됩니다.                                                     |
|                             | 저자명                      | 서적 / 잡지의 저자와 편집자의 이름을 입력하여 검색 할 수 있습니다.<br>「저자・편집자」 버튼을 눌러서 정확한 저자/편집자명을 검색할 수 있습니다.                                          |
|                             | 발행소                      | 서적 / 잡지의 발행소를 입력하여 검색 할 수 있습니다.<br>「발행소」 버튼을 눌러서 정확한 발행년도로 검색할 수 있습니다.                                                        |
|                             | 권, 호, 페이지번호<br>(연도 • pp) | 권 • 호 • 페이지 번호로 지정하여 검색 할 수 있습니다.<br>「권•호 지정 」,「범위 지정 」,「이후 」,「이전 」 으로 지정하여 검색할 수<br>있습니다.                                    |
|                             | 발행일                      | 서적 / 잡지가 발행 된 날짜를 입력하여 검색 할 수 있습니다.<br>드롭다운 메뉴에「날짜 지정」,「기간 지정」,「지정일 이후」,「지정일 이전」<br>으로 선택하여 검색할 수 있습니다.                       |
| 다음은「NBL 자요판<br>「판례타임즈」 에 대학 | 상사법무」「순간상시<br>한 검색내용입니다. | ·<br>·법무」「주리스토·논구주리스토」「판례백선」「법학교실」「민상법잡지」                                                                                     |
| 재판정보 지정                     | 법원                       | 법원명을 기입하여 검색할 수 있습니다. 법원 명칭의 일부만 아실 경우<br>옆의 [법원 검색] 버튼을 누르시고 정확한 법원 명칭을 찾으시면 됩니다.                                            |
|                             | 재판기일                     | 재판기일 입력하여 검색할 수 있습니다.<br>년도만 혹은 년도/월만 기입하여 검색할 수 있습니다.<br>드롭다운 메뉴에「 날짜 지정 」,「기간 지정 」,「지정일 이후 」,「지정일 이전」<br>중 선택하여 검색할 수 있습니다. |
|                             | 사건번호                     | 사건번호로 검색할 수 있습니다.<br>년도만 혹은 년도와 사건번호를 입력하여 검색할 수 있습니다.                                                                        |

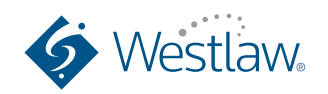

## 서적/잡지

| 섹션           | 검색 조건       |                                                 |
|--------------|-------------|-------------------------------------------------|
| 다음은「NBL 자요판상 | 사법무」「순간상사법두 | 리에 대한 검색내용입니다.                                  |
| 관련 법령 지정     | 단일 지정       | 법령명으로만도 검색할 수 있으며, 특정 조문까지 지정하여 검색할 수 있습니<br>다. |
|              | 복수 지정       | 여러 법령과 조문으로도 검색할 수 있습니다.                        |
| 다음은「주리스토・논   | 구주리스토」「판례백선 | 」「법학교실」「민상법잡지」「시의법령」에 대한 검색내용입니다.               |
| 법령 정보 지정     | 단일 지정       | 해당 기사에서 언급하고있는 법령에서 검색할 수 있습니다.                 |
|              | 복수 지정       | 해당 기사에서 언급하고있는 법령에서 검색할 수 있습니다.                 |

※ 신일본법규출판의 가감식이나 데이터 파일 실무서(단행본) 보기를 하려면 "출판사별" 탭에서 "신일본출판"을 선택합니다.

### 5-2. 체계에서 검색

『주리스토』및『논구주리스토』는 「색인검색」에서 해당하는 전체 문헌정보를 목차를 통해 볼 수 있습니다.

| A A A A A A A A A A A A A A A A A A A                                                                               | その他のWesterrit-ビスロ ニフックマーク Q 株用課業 ロアラー 空道人設定 日へらす 雪を開いまれた ほのファウト                                                                                                    |       |
|----------------------------------------------------------------------------------------------------|----------------------------------------------------------------------------------------------------|-------|
| Westlaw.japan                                                                                                    | ホーム 約例 近台 副波等 新研/賞員 文献情報 ニュース記事 出版社研<br>文字サイズ (社 単大)                                                                                                    |       |
|                                                                                                    | 2/-9-F                                                                                                    | 검색어   |
| 田田 和福油<br>田田 祖信称権<br>田田 現在<br>田田 民事時起注意                                                                             | ※甘希:<br>見け用:<br>〒式・20 年 物源申以降・                                                                                                    | 저자    |
| <ul> <li>□ 」」「「「香香</li> <li>□ □ 【東事覧」「 保重査</li> <li>□ □ 武事は(十) 保重査</li> <li>□ □ 武事保重法</li> <li>□ □ 武事保重法</li> </ul> | 特殊法》和採物量》供量<br>(「高原型地区の」類型性に注意なれた常能が通知においえ法会の質素類——地球流射手式21-1-14.eg<br>計量(1/2-0/2+)場計像、中位24年3月25日:1439号)<br>収集体図点。其例件、年輕                                                                           | 발행 년도 |
| 田田 労働法<br>田田 労働契約: 就業規則<br>田 労働契約<br>田田 地球計算度法<br>田田 加加法<br>田田 加加法<br>田田和法: 田岡和引法                                   | 2 上級時、価額法の2012年、7711歳前期の開始時間経営を建設法。大野第二(ジェリスト・大野第二)手供24時<br>月22日、1442月)<br>国際調査法、キ上述、再審<br>3 上級の時期の 開始点の消滅によった。新知道指定日月、工業時間の消費を目的にする消費等の協力<br>客様的でありのまでおり結果有可能的なたた。第二日間時間のの消滅者を目がする日本でありたまで、素素、マイ |       |
|                                                                                                    | 2                                                                                                    |       |

『자요판상사법무』 키워드 및 상표명에 기사를 검색 할 수 있습니다.

| AND STREET                                                                                          | その他のWestlaw                                                                              | サービスの、ロファクマーク の、秋東日屋 く                                      | 075+ 918182 0117 2100,                                                       |
|----------------------------------------------------------------------------------------------------|------------------------------------------------------------------------------------------|-------------------------------------------------------------|------------------------------------------------------------------------------|
| Westlaw, JAPAN                                                                                      | ホーム 利例                                                                                   | 法令 審決等 香稿/                                                  | 雑誌 文献情報 ニュース記引                                                               |
| (二) > 47m(5)(本5)10(本<br>)(10)(本5)10(本)                                                              |                                                                                          |                                                             | 全条件クリア                                                                       |
| 春項51余51<br>回金で開た 回金で開いる                                                                             | *<br>フリーワード:<br>発行年 : 甲成 💌                                                               | -1810712 (Jan 18                                            | n tiospetr 🔤 🤻                                                               |
| 田 7<br>田 カ<br>田 カ<br>日 年<br>□ 根原投資家                                                                 | +> 戦闘投波家<br>1 極間投波家の請決権行使-<br>資料板商事法務 291号 (200                                          | 金社別常引<br>国金で際、国金で際にも                                        | ネーフリーワード: 1000000000000000000000000000000000000                              |
| <ul> <li>□ 危機管理</li> <li>□ 企業会計審議会</li> <li>□ 企業総務協力</li> <li>□ 企業総合規制</li> <li>□ 企業行動増産</li> </ul> | 2 情報間示の道展が示規する(<br>道料販商事法務 282号 (200<br>3 保護投資事の説明責任 地<br>(1999年) 1000 (1997年) 1000 (200 | ● 7<br>● 7<br>● 1<br>一 版動工業<br>□ 仮田産業<br>□ イエローハット<br>□ イコン | イ>イエローハット<br>1 通年度決算の訂正を通知。<br>イエローハット<br>波科振奏事法器 318号 (20<br>2 法定準備金減少議家付譲可 |

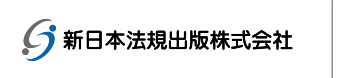

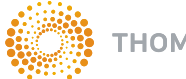

## 문헌정보

### 6-1. 문헌정보 검색

문헌정보는 「문헌정보」 탭에서 다음 조건으로 지정하여 검색할 수 있습니다. 단, 논제, 서적/잡지명, 저자, 발행일 등 서지 정보를 제공하며, 본문 내용은 제공하지 않습니다.

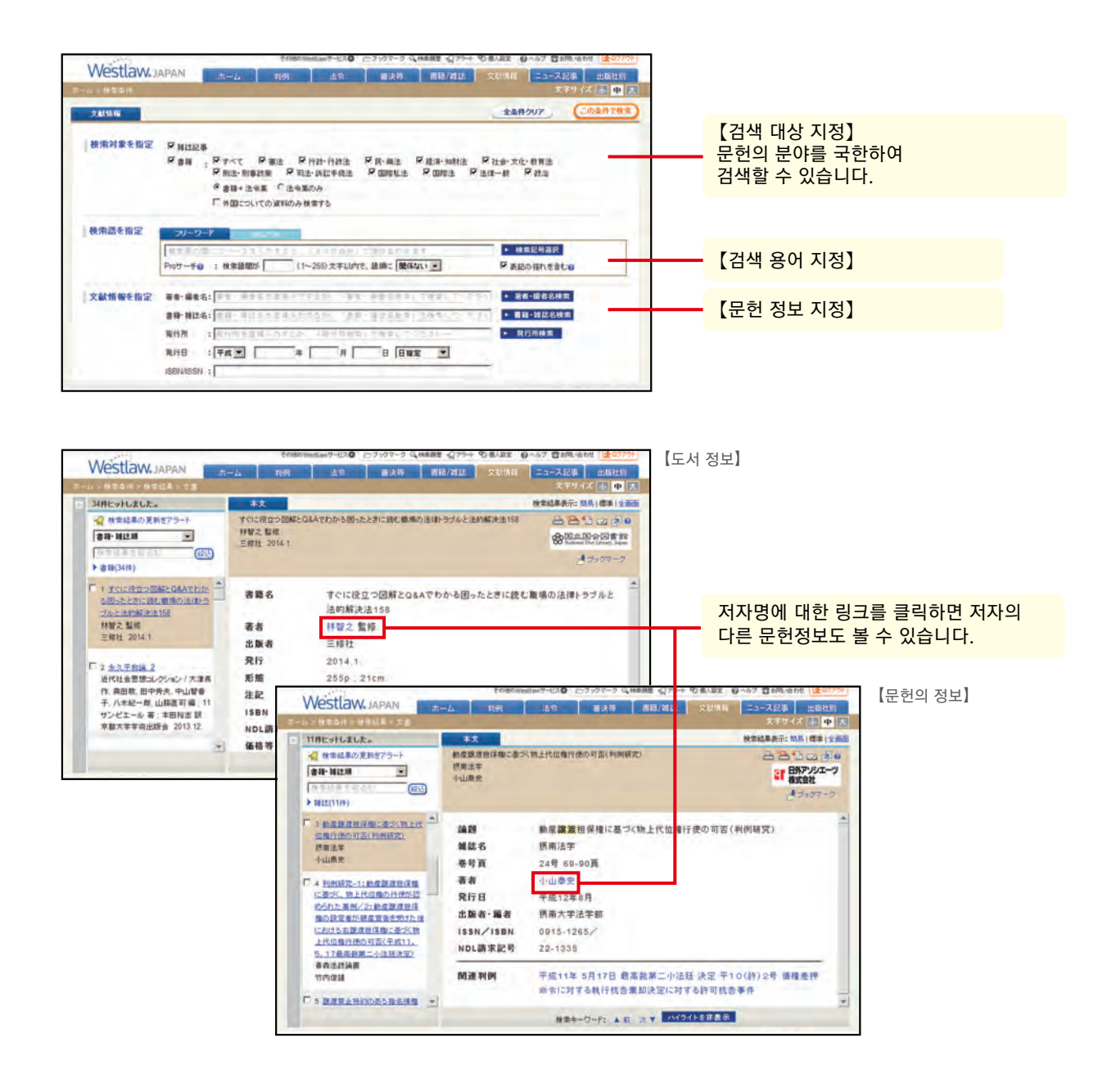

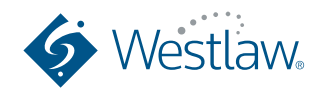

## 뉴스 기사

### 7-1. 뉴스 기사 검색

뉴스 기사는 「뉴스」 탭에 다음의 조건으로 검색할 수 있습니다.

※ 뉴스는 유료 옵션 서비스입니다. 검색은 가능하지만 전체를 열람하실 경우 추가비용이 발생한다는 메세지가 표시됩니다.

(연간계약의 경우 상기 메세지는 표시되지 않습니다.)

|                                                                         | 검색어 지정】   |
|-------------------------------------------------------------------------|-----------|
|                                                                         |           |
| 200 100 100 100 100 100 100 100 100 100                                 | 기사정보 지정]  |
| 22年9分秒 時法 行政 政治・立法 経済 社会<br>単本 行政 政治・立法 経済 社会<br>単本 行政 政府、外2-防連 金融 世会・後 |           |
|                                                                         | 기사 분류 지정】 |

※ 홈 화면에서는 실시간 뉴스를 볼 수 있습니다. 실시간 뉴스 이용은 무료입니다.

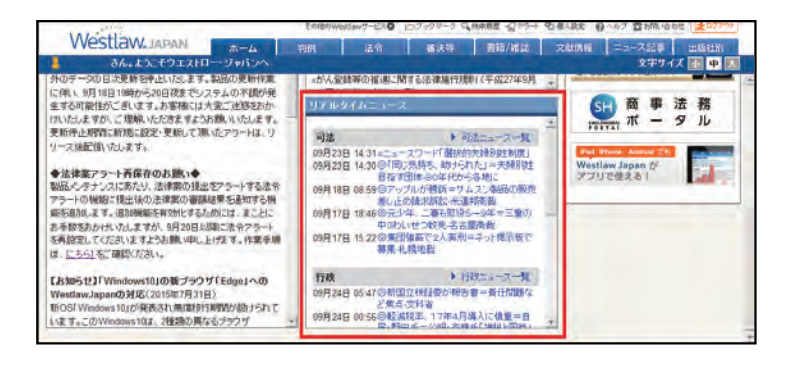

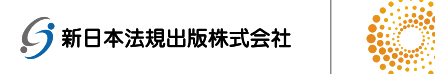

## 8-1. 프리워드 검색 및 AND/ OR 검색

검색 키워드 입력시 프리워드 또는 AND/OR 검색 방법을 선택하실 수 있습니다. 개인 설정 화면의 사용자옵션에서 항상 원하는 방식으로 검색 화면이 표시되도록 설정 할 수 있습니다.

#### ≪검색 조건 설명≫

| 검색 조건       | 설명                                                                                    |
|-------------|---------------------------------------------------------------------------------------|
| 검색어<br>(기본) | 예) 판례 검색의 경우, 판례요지 및 전문에 포함된 단어를 입력하여 검색할 수 있습니다.<br>키워드가 하나 이상일 경우 각 키워드를 띄우고 검색하세요. |
| AND/OR      | 키워드를 가로 배열로 입력하면 OR 검색, 새로 배열로 입력하면 AND 검색입니다. 특정 키워드 제외도<br>가능합니다.                   |
|             | AND/OR 검색 커넥터를 사용할 수 있습니다.<br>BUTNOT 조건문의 문두에서는 사용할 수 없습니다.                           |

## 8-2. 검색 기호

키워드가 두 개 이상일 경우 검색 연산자를 활용하여 자유롭게 검색할 수 있습니다. 검색연산자는 프리워드 검색창에 기입하여 검색하면 됩니다.

|   | ◎、検索      | 記号選択                                  | 58.1                                                                                     | (:03# | ▶ 検索記号選択             |
|---|-----------|---------------------------------------|------------------------------------------------------------------------------------------|-------|----------------------|
|   | コネクター     | 記号                                    | 1X 41                                                                                    |       |                      |
|   | AND       | &、全角または<br>半角スペース                     | 前後の語句のどちらも含む<br>表記例:明道 AND 賠償<br>(「蝦蟇」と「賠償」の南方の語句を含む)                                    |       |                      |
|   | <u>OR</u> |                                       | 前後の語句のどちらかを含む<br>表記例: 信本 0R 信家<br>(「信地」か「信家」のどちらかの語句を含む)                                 |       | 복잡한 키워드 검색은 연산자를 활용하 |
|   | BUTNOT    | 56                                    | 直前の条件に直接の語句を含まない<br>表記例: 貴全幕 OR 宝石 BUTNOT ダイヤ<br>(「貴全幕Jが「宝石Jのどちらかの語句を含むが「ダイヤ」という語句は含まない) |       | 검색하면 됩니다.            |
| 8 | ٥         |                                       | 括領は検索条件に優先度をつけるために使用する<br>表記例:(土地 ASD 家屋)(R 植物<br>(土地)と「軍屋」の両方の語句を含むか、「建物」という語句を含む)      |       |                      |
|   | 2         |                                       | 引用音"を使用すると、空白を含めて検索できる<br>表記件、"ジョン スミス"<br>(苗宇と名前をスペースを含めた連続した文字列で探す場合など)                |       |                      |
|   | a         | (日には1~255<br>までの整数を<br>指定してくださ<br>い)  | 前後の通句がn文字以内に含まれる<br>表記所: 医療 (10) 通調<br>(7.医療」と「通訊」または「通訊」と「医療」の間の文字が100字以内)              |       |                      |
|   |           | (nには1~255<br>までの望敏を<br>指定してくださ<br>L)) | 前後の語句がn文平以内に含まれ、かつ、最初の語句の方が先に出現する<br>表記例: 医療 -100 場話<br>(「医療」と「過語」の聞め文字が100字に内)          |       |                      |

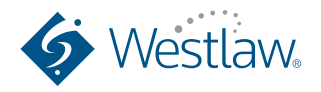

## 유용한 기능

### 8-3. Near 검색 (Pro검색)

Pro 검색 (근접 검색)은 2 개 이상의 검색어가 포함 된 문서 중, 해당 검색어 사이에 문자 수 및 어순을 지정할 수 있습니다.

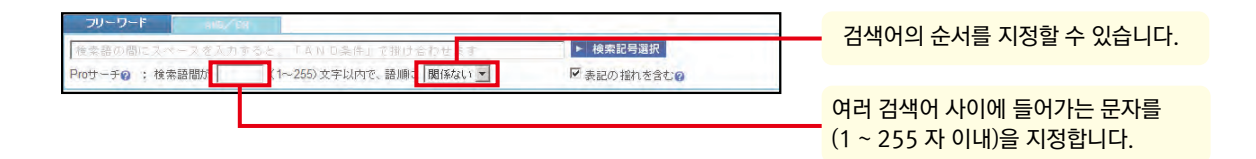

조건 지정 방법은 다음과 같습니다.

- A) 프리워드 검색창에 키워드 2개 이상 기입 후, 「Pro검색」으로 지정하고 싶은 키워드들 사이에 들어가는 문자의 수를 입력하고 (1부터 255자까지) 검색어 순서를 드롭다운 메뉴에서 지정하세요.
- B) 혹은, 키워드의 어순이 상관없을 경우 「/n」를 지정하거나, 어순이 중요하면 「+n」로 지정하여 검색하면 됩니다. (이 방법은 OR 검색 등 다른 조건과 조합하는 경우에 사용합니다.)

【검색 결과의 예시】

「부동산 매매」,「부동산 등을 매매」,「부동산을 매매」와 같은 문구가 포함된 판례를 검색합니다.

「부동산」와 「매매」의 AND 검색은 각각 일반적인 용어이기 때문에 해당사항이 없는 검색 결과를 포함 할 수 있습니다. Pro 검색을 이용하여 단어의 순서와 사이에있는 문자를 조정하여 더 적합한 검색결과를 받아볼 수 있습니다.

| 「부동산」&「매매」검색 | $\Rightarrow$ | 14,199건 |
|--------------|---------------|---------|
| 「부동산 매매」 검색  | $\Rightarrow$ | 2,484건  |
| 「부동산」&「매매」   | $\Rightarrow$ | 4,692건  |
| 어간=3 어순=따른다  |               |         |

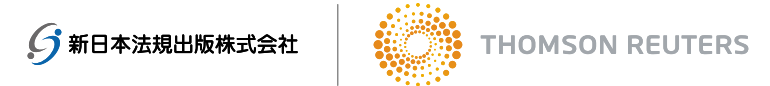

## 9-1. 출력 (인쇄, 빠른 인쇄, 저장, 이메일)

출력은 각 문서 화면에 오른쪽 상단에 표시되어있는 출력 아이콘을 클릭하면 됩니다.

| 要旨                                                           | 検索結果表示: 簡易   標準   全画面 |        |
|--------------------------------------------------------------|-----------------------|--------|
| <b>裁判年月日</b> 平成25年9月4日 裁判所名 最高裁大法廷 裁判区分                      | 法定 昌書 1 四 建           | 출력 아이콘 |
| 事件番号 平24(ク)984号・平24(ク)985号<br>事件名 進産公割意制に対する接生奉知決定に対する特別指生事件 |                       |        |
| 载利結果 破來差戻し 文献番号 2013WLJPCA09049001                           | アラブックマーク済             |        |
|                                                              | 遺産分割-民法900条4号た        |        |

#### 출력 방법

|          | 인쇄                          | 문서를 PDF 형식 또는 워드 형식으로 인쇄합니다.<br>PDF 형식으로 인쇄하는 경우 인쇄 설정 후 프린터에 지시할 화면에서 인쇄<br>범위가 "1 페이지"로 지정되어 있습니다.<br>전체 문서를 인쇄 할 경우 인쇄 범위를 '전체'로 변경하세요.                                |
|----------|-----------------------------|----------------------------------------------------------------------------------------------------|
|          | 빠른인쇄                        | 인쇄 설정 화면이 표시되지 않고, 그대로 현재 표시되어있는 문서를 PDF 형식<br>으로 인쇄합니다.<br>인쇄 설정 화면이 표시되지 않기 때문에, 출력 대상 및 범위 지정을 선택 할 수<br>없습니다.<br>분량이 많은 경우 등에는 용지를 대량으로 필요로하는 경우가 있으므로<br>주의하시기 바랍니다. |
| +        | 다운로드                        | 문서를 PDF 형식 또는 워느 형식으로 다운로드합니다.<br>사용자의 PC의 설정에 따라 보안 설정을 요구하는 경우가 있습니다.                                                                                                   |
|          | 이메일                         | 이메일로 문서를 전송합니다. 문서를 PDF 형식 또는 워드 형식으로 전송합니다.                                                                                                    |
| <b>1</b> | 해당 문서의<br>URL을 클립<br>보드에 복사 |                                                                                                    |

각각의 아이콘을 클릭하면 설정 화면이 표시되기 때문에 출력/다운로드 등 열람하고 싶은 방법을 체크하여 지정하시기 바랍니다. 또한, 설정 조건의 주요 고려사항은 다음과 같습니다.

- · 출력 대상 (본문 요지 관련 정보 등의 각 항목)
- · 출력 범위 (검색 결과의 리스트 혹은 특정 문서 등)
- ・옵션 (링크 포함 등)

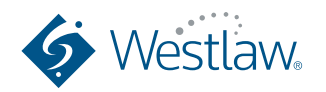

유용한 기능

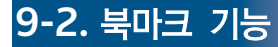

(1)북마크 설정

Westlaw JAPAN에 저장되는 모든 문서에 메모를 붙일 수 있습니다. 문서 열람시에 왼쪽 상단 에있는 "북마크"를 클릭하면 pop up 창이 뜹니다.

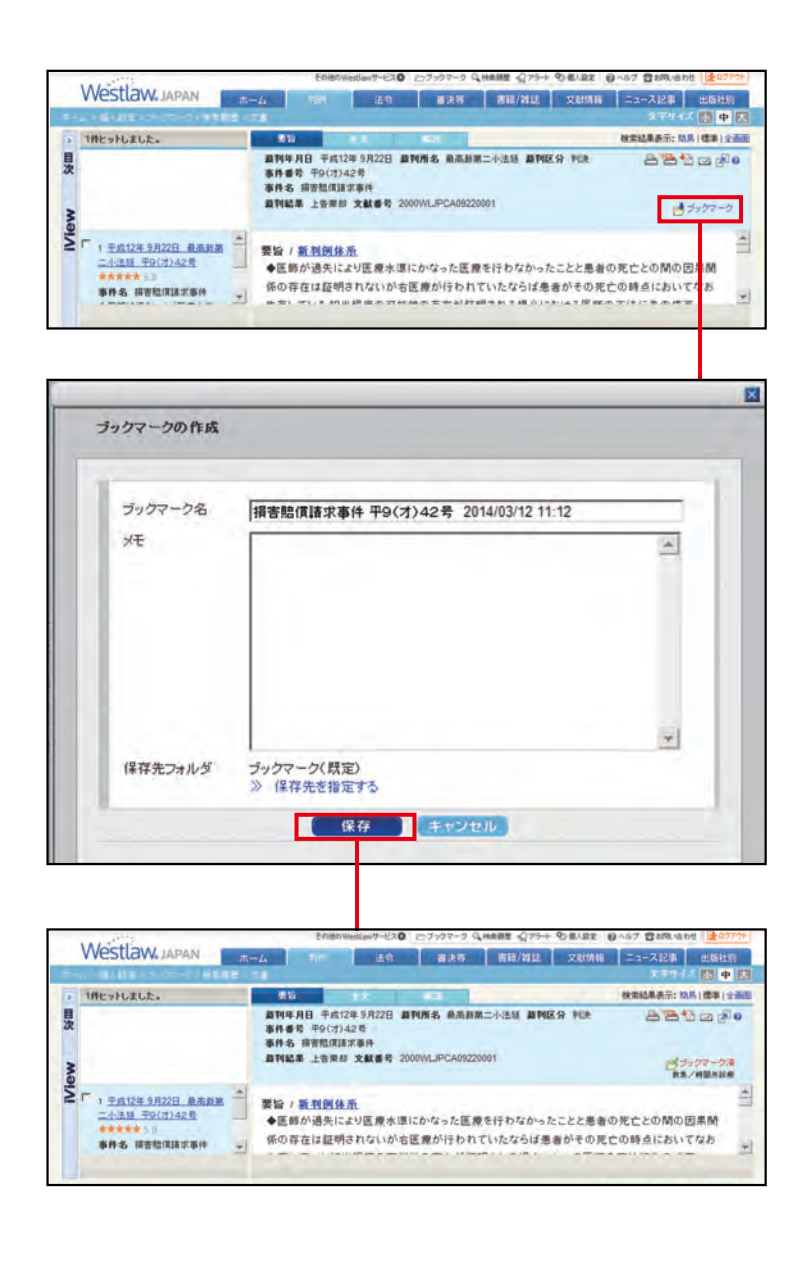

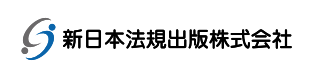

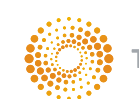

(2)북마크 관리

북마크 설정한 자료는 북마크 목록에 저장됩니다. 저장된 모든 자료는 확인 가능하고 설정 변경도 할 수 있습니다. 북마크 목록은 화면 상단의 폴더 아이콘을 클릭하여 볼 수 있습니다.

(プブックマーク) 🔍 検索履歴 🚽 アラート 🖤 個人設定 👔 ヘルフ 🕿 お問い合わせ

북마크된 자료는 폴더별로 정리 할 수 있습니다.

| 小師しいつまんぎ                               | (E) WK | Omes                                           | 灌肥       | した項目を                                  | ▼副録   風つォルダの移動                                                      |                                       |                      | - |
|----------------------------------------|--------|------------------------------------------------|----------|----------------------------------------|---------------------------------------------------------------------|---------------------------------------|----------------------|---|
| ☆ 「ジックマーズ(話前)<br>○ 公職波参注関連<br>○ 地方自治関連 | E20.   | -                                              | <b>F</b> | 椎類 -                                   | ブックマーク名 マ                                                           | ブックマークメモ 💡                            | 保存日時 🖌               | ø |
|                                        |        | ٢                                              | FUN      | 個書館價請求事件 平9(才)42号 2014/03/12 1<br>1.12 | 救急/時間外診療 →> 開覧/<br>編集                                               | 2014/03/12 11:1<br>7                  | 1                    |   |
|                                        |        |                                                | п        | 1/P00                                  | 戦告処分数消徒求控訴事件(「君が代ビアン伊<br>毎拒否事件-控訴事) 平16(行山)13号 2013/0<br>9/18 23 18 | >> 10%/#JK                            | 2013/09/18 23 1<br>8 | 1 |
|                                        |        | (1) 戦制 (1) (1) (1) (1) (1) (1) (1) (1) (1) (1) | >> NX/AX | 2013/09/18 23 1<br>8                   | 1                                                                   |                                       |                      |   |
|                                        |        |                                                | r.       | WHEN.                                  | 戦争処分取消請求事件 (「君が代」ビアノ伴奏垣<br>百事件。上告審3 平16(行う)328号 2013/05/27<br>1657  | 2013/7/1調査 音楽専科の教<br>語 地方公務員 >> 閲覧/編集 | 2013/06/27 17:0<br>4 | 1 |

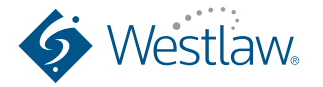

# 유용한 기능

### 9-3. 검색 기록 보기

지난 2 주 동안의 검색 기록은 검색 목록에 기록됩니다. 검색 기록 목록은 화면 상단의 "검색 기록"을 클릭하여 볼 수 있습니다.

🗁 ブックマーク 🔍 検索履歴) 🎧 アラート 🖤 個人設定 🗌 👔 ヘルプ 🕿 お問い合わせ

기록 종류 란에 "검색"이라고 표시된 행은 검색 조건 아래의 링크를 클릭하면 검색 조건을 재현하여 검색 할 수 있습 니다.

기록 종류 란에 "문서"라고 기재되어 줄은 문서 이름 아래의 링크를 클릭하면 검색 결과에 표시된 개별 문서를 볼 수 있습니다.

| COLUMN COLUMN                                                                                                    |                                                                                                    |                                                            |                         |        |                                            |            |   |
|----------------------------------------------------------------------------------------------------|----------------------------------------------------------------------------------------------------|------------------------------------------------------------|-------------------------|--------|--------------------------------------------|------------|---|
| 利用日約(2渡閉保持されます)                                                                                                    |                                                                                                    | 381                                                        | むた項目を: 🎢                | 158    |                                            |            | 1 |
| <ul> <li>□ 2014年3月12日(か)(今日)</li> <li>□ 2014年3月11日(火)</li> <li>□ 2014年3月10日(月)</li> <li>□ 2014年3月9日(日)</li> <li>□ 2014年3月9日(日)</li> <li>□ 2014年3月9日(土)</li> <li>□ 2014年3月7日(金)</li> </ul> | *                                                                                                    | •                                                          | 利用日時 -                  | 厳密の種類  | 截面条件/文書名 🔻                                 | 有効期限       |   |
|                                                                                                    |                                                                                                    | г                                                          | 2014/03/12 11:1<br>2:52 | TO PIN | 探查整体建筑市中 平9(才)42号                          | 2014/03/25 | Ī |
|                                                                                                    |                                                                                                    | c                                                          | 2014/03/12 11:0         | 文獻信報   | すぐに役立つ国際と08Aでわかる国ったときに読む環境の法律トラブルと法的解決法158 | 2014/03/25 |   |
| 2014年3月/日(金)<br>2014年3月6日(木)<br>2014年3月5日(木)<br>2014年3月5日(水)                                                                                                    | 1810年7月1日<br>6日(木)<br>5日(木)<br>5日(-)<br>5日(-)<br>51(-)<br>51(-)<br>51( | 検索対象: 文献領疑<br>検索員件: 検索対象: 書種<br>検索対象: すべて<br>検索指: 連注 >> 核索 | 2014/03/25              |        |                                            |            |   |
| 2014年3月5日(水)<br>2014年3月4日(火)<br>2014年3月3日(月)<br>2014年3月3日(月)<br>2014年3月2日(日)<br>2014年3月1日(土)                                                                                              |                                                                                                    | r.                                                         | 2014/03/12 10:4<br>5:22 | は余     | 航空保険通事業法統行規則の一部を改正する省令第に対する意見<br>芽集について    | 2014/03/25 |   |
| 2014年2月26日(金)                                                                                                    |                                                                                                    | ٣                                                          | 2014/03/12 10:4<br>3:37 | 2株常    | 検索パ島: パブリックコンC/ト<br>検索条件: >> 検索            | 2014/03/25 |   |
|                                                                                                    |                                                                                                    | D                                                          | 2014/03/12 10:3<br>9:26 | 法令     | 附件税法 统行: 平式26年 3月11日                       | 2014/03/25 |   |
|                                                                                                    | -                                                                                                    | ٢                                                          | 2014/03/12 10.3         | PMR    | 検索対象:法令<br>検索条件:検索器:所得稅法≫ 検索               | 2014/03/25 |   |

※ 검색 기록은 모바일 버전의 검색 기록에 자동으로 동기화됩니다. 직장과 가정의 PC에서 조사한 내용을 이동 중에도 효율적으로 체크 할 수 있습니다. 모바일 버전은 App Store™ 이나 Google Play™에서 다운로드 하실 수 있습니다.

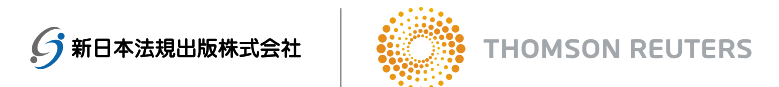

### 9-4. 알림 기능

Westlaw JAPAN에 새로운 판례, 법령 및 규정이 기록되면 알림서비스를 통해 지정된 메일주소로 알림을 보내줍니다. 최신판례와 법 개정의 추세를 가능한 한 빨리 이해하고자 할 때 유용한 기능입니다. (알림 기능은 2014 년 6 월부터 옵션 기능이되었습니다) Westlaw JAPAN에는 세 종류의 알림 기능이 있습니다.

- I. 검색결과 업데이트 알림
- Ⅱ. 법령 알림
- Ⅲ. 판례 알림
- I. 검색결과 업데이트 알림

Westlaw JAPAN 에서는 거의 모든 검색 결과에 대한 알림을 설정할 수 있으며, 검색 결과에 대한 업데이트 (검색된 컨 텐츠에 추가된 컨텐츠)가 있을 경우 지정된 메일 주소로 알려줍니다.

■ 설정 방법

- 판례 및 법령 등 각 컨텐츠 탭에서 검색 조건 등을 지정하고 검색합니다 .
   \* 홈 화면에서도 전체 혹은 특정 컨텐츠 선택하여 검색할 수 있습니다.
- 2.「検索結果の更新をアラート」(검색결과 업데이트에 대한 알림) 링크를 클릭하면 알림 화면이 표시됩니다.
- 3. 상기 알림 화면에 알린 빈도 및 문서 형식 등을 지정할 수 있습니다.

| 検          | 「索した条件で新規文書が追加されたらアラート通知します          | × |
|------------|--------------------------------------|---|
| アラート名      | パブコメ 検索語:地方自治法                       |   |
| 新着情報確認の頻度  | 毎日 ③ 週ごと ◎ 2週間ごと ◎ 月ごと               |   |
| 配信先メールアドレス | taro.uesutoroh@abcdabcd.co.jp 配信先を変更 |   |
|            | ■新着情報がなかった場合でもその旨を通知する               |   |
| 文書形式       | Word PDF                             |   |
|            | 保存 キャンセル                             |   |
|            |                                      |   |

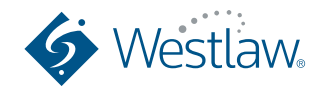

# 유용한 기능

#### Ⅱ. 법령 알림

법령에 대한 개정이 있을 경우 해당 법령에 대한 알림을 설정할 수 있습니다. 법령 알림은 사전에 지정한 법령에 관한 개정법이 공포 또는 시행되면 자동으로 지정한 메일 주소로 알려드립니다.

#### ■ 설정 방법

1. 법령탭에서 알림을 설정하고싶은 법령의 기준을 지정하여 검색하세요.

2.「この法令の改正をアラート」 혹은 검색 후 왼쪽 상단에 알림벨 아이콘 중 하나를 클릭하면 알림창이 뜹니다. 3. 알림창 화면에 알림 빈도 등을 지정하면 됩니다.

|            | 改正アラートの設定                                                                                                    | D |  |  |  |
|------------|----------------------------------------------------------------------------------------------------|---|--|--|--|
| 登録方法       | <ul> <li>○既存のアラートに法令を追加する 追加先のアラートお選択</li> <li>●新しいアラートを登録する</li> </ul>                                                                            |   |  |  |  |
| アラート名      | 会社法 (平成17年 7月26日法律第86号)                                                                                                    |   |  |  |  |
|            |                                                                                                    |   |  |  |  |
| アラート・タイミング | <ul> <li>☑ 改正法の公布</li> <li>□ 条文の内容や施行日の確定状況等の変更を通知する</li> <li>☑ 施行日の到来</li> <li>◎ 1か月前(1週間前、当日を含む)</li> <li>◎ 1週間前(当日を含む)</li> <li>◎ 当日</li> </ul> |   |  |  |  |
|            | <ul> <li>□法律案の提出 ●</li> <li>□バブリックコメントの公示 ●</li> </ul>                                                                                             |   |  |  |  |
| 監視法令       | 監視法令の確認                                                                                                    |   |  |  |  |
|            | □この法律の下位法令も同時に監視する <u>下位法令一覧</u><br>(法律を1つだけ選択している場合に使用可能になります。)                                                                                   |   |  |  |  |
| 新着情報確認の頻度  | ◎毎日 ◎毎週 月 曜日 ◎毎月 1 日                                                                                                    |   |  |  |  |
| 配信先メールアドレス | taro.uesutoroh@abcdabcd.co.jp 配信先を変更                                                                                                    |   |  |  |  |
|            | □ 新着情報がなかった場合でもその旨 を 通知する                                                                                                    |   |  |  |  |
|            | 保存 キャンセル                                                                                                    |   |  |  |  |
|            |                                                                                                    |   |  |  |  |

\* 검색 결과 목록에 검색된 법령 옆애 있는 체크 박스에 체크를 넣어 여러 법령을 동일한 조건으로 알림 설정 할 수 있습니다.

\* 「新法令体系」에 각 분야에 해당되는 법령에 대한 알림을 설정할 수 있습니다. 설정한 분야에 새로운 법령이 공포되거나 개정이 있을 경우 알려줍니다

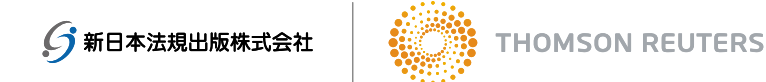

Ⅲ. 판례 알림

판례 알림도 법령 알림과 유사합니다. 원하는 판례에 대하여 항소/상고, 재판 경과, 평시정보, 출처, 피 인용 판례, 관련 뉴스에 업데이트가 있을 경우 자동적으로 지정한 메일 주소로 알려주게 됩니다.

- 설정 방법
- 1. 판례탭에서 알림을 설정하고싶은 판례의 기준을 지정하여 검색하세요.

2.「「判例アラート」 혹은 검색 후 왼쪽 상단에 알림벨 아이콘 중 해당 아이콘을 클릭하면 알림창이 뜹니다. 3. 알림창 화면에 알림 빈도 등을 지정하면 됩니다.

|                     | 判例アラートの設定                                                                                                    | × |
|---------------------|----------------------------------------------------------------------------------------------------|---|
| 登録方法<br>アラート名       | 既存のアラートに判例を追加する。<br>過加 <u>計のアラートを</u> 登録する                                                                                                    |   |
|                     | 親の監督責任                                                                                                    |   |
| アラート・タイミング <b>0</b> | <ul> <li>☑ 上訴、確定等の情報が更新されたとき</li> <li>☑ 上級審等の判例が追加されたとき</li> <li>☑ 評釈が追加されたとき</li> <li>☑ 出典が追加されたとき</li> <li>☑ 出典が認加されたとき</li> <li>☑ 械引用判例が追加されたとき</li> <li>☑ 関連ニュースが追加されたとき</li> </ul> |   |
| 監視対象                | 監視している判例の確認と削除                                                                                                    |   |
| 新着情報確認の頻度           | ◎毎日 ◎毎週 月 醒日 ◎毎月 1 日                                                                                                    |   |
| 配信先メールアドレス          | taro uesutoroh@abodabod.co.jp 証信先を変更<br>回新者情報がなかった場合でもその旨を通知する。<br>保存 キャンセル                                                                                                    |   |

\* 검색 결과 목록에 검색된 판례 옆애 있는 체크 박스에 체크를 넣어 여러 판례를 동일한 조건으로 알림 설정 할 수 있습니다.

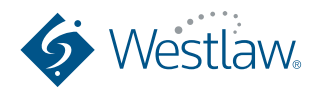

# 유용한 기능

설정한 모든 알림은 알림페이지에 기록되어있습니다. 목록에서 알림의 내용 확인 및 설정 변경 등을 할 수 있습니다. 알림목록은 화면 상단에 알림아이콘 클릭하여 볼 수 있습니다.

ビブックマーク 🔍 検索履歴 🎧 アラート 🗣 個人設定 👘 ヘルブ 🕿 お問い合わせ

알림 목록은 각 종류별로 분류/정리되어있습니다.

【검색 결과 업데이트 알림 목록 】

| 71  | W73-1                            | 4.41                       | 検索編集の更新7                         | 5-F                           |                                           |           |                   |           |
|-----|----------------------------------|----------------------------|----------------------------------|-------------------------------|-------------------------------------------|-----------|-------------------|-----------|
| 有効く | 16(‡)/ <u>第 90</u><br>'3~1:0 👰 🚮 | (11)4) (20)2<br>Mik 🐋 Niko | (7(4)                            |                               |                                           |           |                   | -         |
| 潮線  | 未通知の<br>更新を確認                    | 保存された<br>条件で検索             | アラート名                            | 75-1-                         | 75-ト<br>対象                                | 大回<br>調査日 | ●●●<br>作成/<br>変更日 | 設定<br>変更  |
| 图1  | 74.12                            | PHE                        | WR第1語: 対力を失う AND<br>BUTNOT N1 割り | 被索語: 助力を失う AND<br>BUTNOT M 単1 | 憲法·法律 砍令·<br>動令 省令·阿令·<br>規則 最高数·翻段<br>規則 | 2015/9/25 | 2015/9/24         | <u>27</u> |
| 2   | THE .                            | P (8.00                    | バブコメ 検索語:地方自治法                   | 秧索語:地方自治法                     | パラリックコメント                                 | 2015/9/25 | 2015/9/24         | 王勇        |
| □3  | 潮口                               | .₽82                       | 改正(予定)法令:保険業法施行规则                | 遗令名:保険累法施行规则                  | パラリックコメント                                 | 2015/9/25 | 2015/6/4          | 変更        |
|     |                                  |                            |                                  |                               | 潮法・法律 政会・                                 |           |                   |           |

| 【법령 알림 | 목록】 |
|--------|-----|
|--------|-----|

| 有効の | #4)/ <u>黒 姨</u> (3<br>5~hの <mark>夏</mark> 雪 | 20(4) (68+2<br>2014 🔏 Alle | 9件)<br>          | の参加しロード    |         |                                                | + 8       | 重状況一覧の多    | 1000-F   | 알림 설정한 법령의 개정정보를      |
|-----|---------------------------------------------|----------------------------|------------------|------------|---------|------------------------------------------------|-----------|------------|----------|-----------------------|
| 潮沢  | 未通知の<br>更新を確認                               | 保存された<br>条件で1時間            | 4                | 9-18       | 7ラート    | ·<br>アラート<br>対象                                | 次回調費日     | 作成/<br>索更日 | 設定<br>変更 | CSV 피철도 나군도드철 두 있습니다. |
| 104 | 西北                                          | PIE                        | 会社法 (平成<br>第15日) | 17年7月26日法律 | 法令指定    | 会社法                                            | 2015/9/25 | 2015/9/3   | 五史       | 아리 서거우 (이) 청사이크       |
| 12  | 随間                                          | PER                        | ★保狭果法            | 行規則本一様式確   | 2627    | (222 m 10 10 10 10 10 10 10 10 10 10 10 10 10  | 2015/0/25 | 0015/4/14  | 20       | 일님 실상을 LSV 영식으로       |
| ≣3  | CALIZ                                       | Pitt                       | ★デリバリー<br>512包蔵県 | \$781X3833 | 法令指定    | 相视特别推醒法。<br>招感科研期刊相能<br>科别用推醒法确行令。<br>相视特别推置法确 | 2015/9/25 | 2015/1/22  | 22       | 나운로느 할 수 있습니다.        |
|     |                                             |                            | 목록               | · 중 삭제     | 를 원하는 읽 | 말림은 해당                                         | 상 알림      | 체크박스       | 스에 초     | 비그 누르고 삭제.            |
|     |                                             |                            |                  |            |         |                                                |           |            |          |                       |
|     |                                             |                            | 목록               | 유 중 일시경    | S단을 원하는 | = 알림은 하                                        | 남 알림      | 체크빅        | ·스에 :    | 체크 누르고 일시중단.          |

【법령 알림 목록】

| 有効( | 1997 🛣 🕺 (1997)<br>Ə-HO 👰 📷 | 89) (887.199)<br>1012 🛒 🖽 | 設定内容のタウシロード    |                                                            |                                                                                                    |             |            |          |
|-----|-----------------------------|---------------------------|----------------|------------------------------------------------------------|----------------------------------------------------------------------------------------------------|-------------|------------|----------|
| 選択  | 未遺知の<br>更新を確認               | 保存された<br>条件で検索            | 75-18          | 75-+<br>条件                                                 | アラート<br>対象                                                                                                  | (大回<br>)調査日 | 作成/<br>変更日 | 設定<br>変更 |
| 81  | atz                         | Pilm                      | <b>机②盐值</b> 黄任 | 上航等の更新/上級審等<br>の追加/評様の追加/出<br>典の追加/接引用1回約の<br>追加/開通ニュースの追加 | 平成24年6月7日<br>大阪高裁判決 平<br>28(ネ)2294月-平<br>28(ネ)2294月-平<br>28(ネ)2294月-平<br>(木)回訪新短新事<br>件、回訪新短新事<br>件、平成23年6月 | 2016/9/25   | 2015/3/22  | 28       |

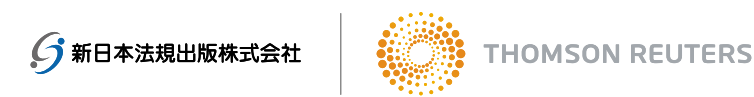

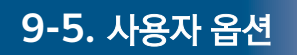

개인 설정 화면의 사용자 옵션에서 항상 원하는 방식으로 검색 화면이 표시되도록 설정 할 수 있습니다.

| AV63         |               | a 1 awa                                | I many serve 1 | - | 文干リイズ |
|--------------|---------------|----------------------------------------|----------------|---|-------|
| ーオブション       |               |                                        |                |   |       |
|              |               |                                        |                |   |       |
| メールアドレス      | -             |                                        | _              |   |       |
|              | 配信先在通知        |                                        |                |   |       |
| 画面の文字サイズ     | φ.            |                                        |                |   |       |
| 出力文書の文字サイズ   | 中(10.5ポイント) ・ |                                        |                |   |       |
| アラート配信メールの形式 | HTMLHES .     |                                        |                |   |       |
| 検索圏の指定       |               |                                        |                |   |       |
|              | ▶ 表記の描れを含む    |                                        |                |   |       |
| 被索結果一覧       | 表示件数: 50 -    |                                        |                |   |       |
|              | 表示形式: 〇日日日日   |                                        |                |   |       |
|              | 特定直接の共び第 (会)  | ()()()()()()()()()()()()()()()()()()() |                |   |       |
|              | bias-         | Taxante and as in                      | _              |   |       |
|              |               | [ 10 FUR ME (15 M)                     |                |   |       |
| THEOREM      |               | 法常名の一数率増                               | -              |   |       |
| PERFORMENT.  | 「「美国の小花田して美山  |                                        |                |   |       |
| 書籍/難旦の開覧     | □ 原本のページを表示   |                                        |                |   |       |
| 個人設定を初期化する   | 1 m m m       |                                        |                |   |       |

| 항목             | 설명                                                                                                    |
|----------------|----------------------------------------------------------------------------------------------------|
| 이메일 주소         | 자료 받으실 이메일 주소 설정할 수 있습니다.                                                                                                    |
| 화면 글자 크기       | 화면에 보이는 문자 크기를 설정할 수 있습니다.                                                                                                    |
| 출력 문서<br>문자 크기 | 인쇄 및 다운로드 문서에 사용되는 문자크기를 최대 (14점), 큼 (12점), 중 (10.5점) 및<br>소 (9점) 중 선택 가능합니다.                                                                                                |
| 알림 전달<br>메일 형식 | 알림 결과가 전송되는 버전을 HTML 혹은 워드 중 설정할 수 있습니다.                                                                                                    |
| 검색어의 지정        | 검색어 지정 섹션에서 프리 워드 검색과 AND / OR 검색 중 항상 사용할 검색버젼을 설정할 수 있습니다.                                                                                                    |
| 검색 결과 목록       | 문서 표시 건수 : 10건, 20건, 30건, 40건, 50건 중 선택 가능합니다.<br>디스플레이 형식: 화면 나누어진 형식 또는 전체 화면 중 선택 가능합니다.                                                                                  |
|                | 검색 결과 순서<br>판례 : 재판일자(내림차순), 재판일자(오름차순), 심급심, PowerSort(중요판례 순서),<br>키워드 빈번 순서 중 선택 가능합니다.<br>법령 : 법분야순, 정확도순, 법령명순, 공포일/청구서 제출일순(내림차순),<br>공포일/청구서 제출일순(오름차순)에서 선택할 수 있습니다. |
| 판례 검색          | 판례검색 결과 목록에 요지내용을 표시할지 여부를 설정할 수 있습니다.<br>확인란에 클릭하면 앞으로 요지는 계속 보이게 됩니다.                                                                                                    |
| 서적/잡지보기        | 서적/잡지 문서보기에서 원본의 페이지를 표시할지 여부를 설정할 수 있습니다.<br>확인란을 선택하면 원본 페이지를 표시합니다.                                                                                                    |

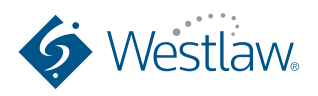

## 로그 아웃

Westlaw JAPAN의 이용을 종료할 경우 화면 오른쪽 상단에 있는 로그아웃 버튼을 누르세요.

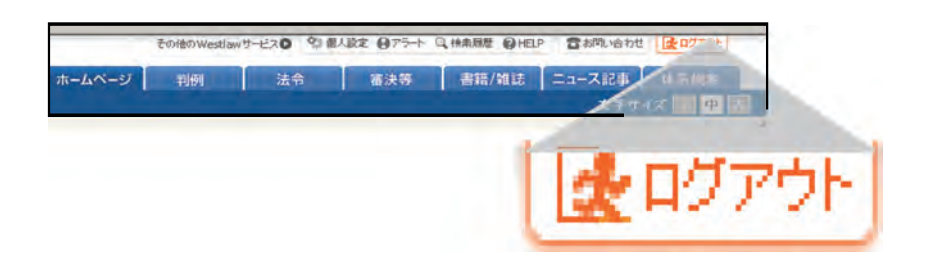

로그 아웃 버튼으로 종료하지 않으면, 다음에 로그인 할 때 마지막 세션을 중단하라는 메시지가 표시되는 경우가 있으므로, 「현재의 세션을 중단하여 로그인」 버튼을 클릭하세요.

| Westlaw, JAPAN                                                                                 |                                            |                                   |
|------------------------------------------------------------------------------------------------|--------------------------------------------|-----------------------------------|
| H\$42                                                                                          | and a state strength                       | Second Contraction of Contraction |
| 10とパスワードは正しく認証されましたが、前回ログアウトをしていない<br>しています。 東在のセッションを切断して操作を続行する場合は、お手<br>ログインボタンをクリックしてください。 | か、このユーザーIDで別の方がロジイン<br>数ですが、(現在のセッションを切断して | 現在のセッションを切断してロウィン                 |
|                                                                                                | <b>What's New!</b>                         |                                   |

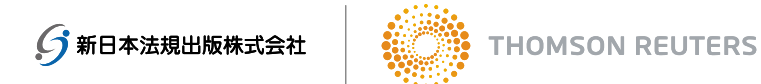

### 시스템 환경

Westlaw JAPAN의 사용 환경을 아래와 같습니다. (2016년 12월 기준)

| OS(운영체제)와 브라우저 | Windows Vista (32bit)                                                                                            | Internet Explorer 9                                                            |  |  |
|----------------|----------------------------------------------------------------------------------------------------|--------------------------------------------------------------------------------|--|--|
|                | Windows 7(32bit、64bit)<br>Windows 8(32bit、64bit)<br>Windows 8.1(32bit、64bit)<br>Windows 10(32bit、64bit)          | Internet Explorer 10<br>(모던 UI 버전 제외)<br>Internet Explorer 11<br>(모던 UI 버전 제외) |  |  |
| 모니터 해상도        | 【권장】1024×768 픽셀 이상<br>브라우저 글꼴 크기: 중                                                                              |                                                                                |  |  |
| 기타 필요한 소프트웨어   | 문서 인쇄 및 PDF 열람에는 Adobe<br>지원 버전은 Adobe에서 지원하는<br>버전입니다.<br>Adobe Reader는, 여기에서 다운<br>https://get.adobe.com/jp/re | e Reader 가필요합니다.<br>각 OS에 대한 Adobe Reader의<br>로드 받을 수 있습니다.<br>eader/          |  |  |

● 다른 시스템 환경 또는 네트워크 보안 설정, 브라우저의 설정이나 버전 등을 사용할 경우 Westlaw Japan 사이트의 일부 또는 전부가 제대로 작동 안하는 경우가 있습니다.

● 제품의 일부는 예고없이 변경 될 수 있습니다.

● Westlaw Japan에 대한 문의사항은 해당 영업담당자 혹은 (support@westlawjapan.com) 로 연락주시기 바랍니다.

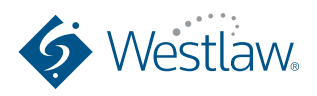

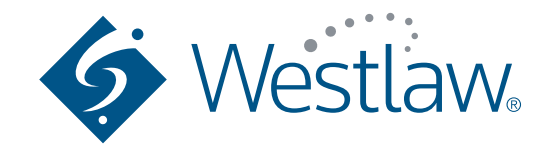

E-mail: support@westlawjapan.com www.westlawjapan.com

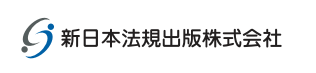

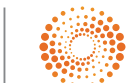